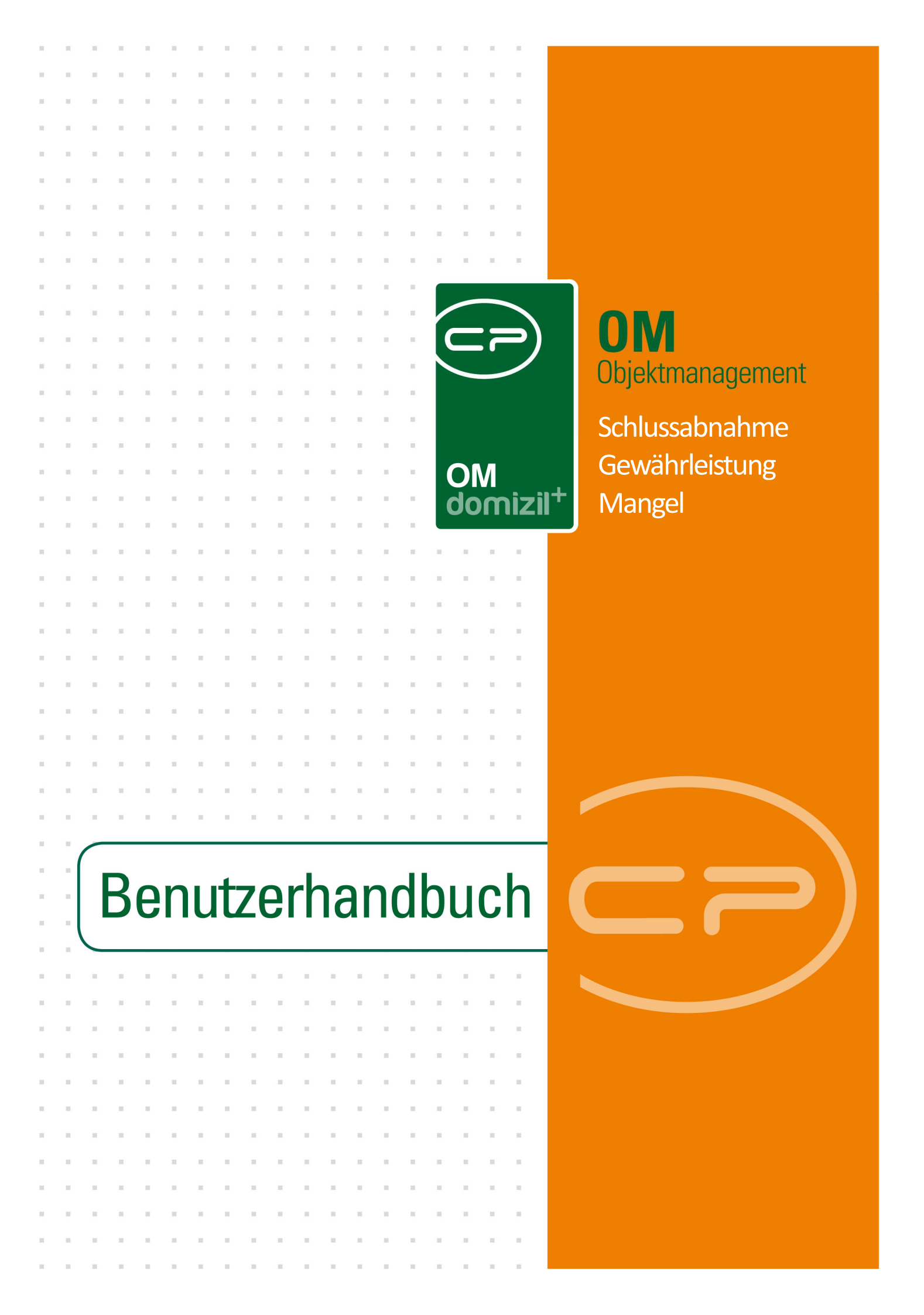

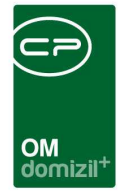

# Inhaltsverzeichnis

N N N

| 1. | Allgemein2                                      |
|----|-------------------------------------------------|
| 2. | Schlussabnahme4                                 |
|    | Schlussabnahme - Liste4                         |
|    | Übersicht Baumängel6                            |
|    | Schlussabnahme - Details9                       |
|    | Grunddaten erfassen9                            |
|    | Kreditoren erfassen11                           |
|    | Bestandnehmer informieren13                     |
|    | Mängel erfassen15                               |
|    | Meldung an Kreditoren und Behebung18            |
| 3. | Gewährleistung und Einzelmangel22               |
|    | Gewährleistungsliste22                          |
|    | Einzelmangel - Details25                        |
|    | Einzelmangel Lasche DMS / Dokumente mitsenden28 |
| 4. | Konfiguration                                   |
|    | Berechtigungen                                  |
|    | Globale Variablen                               |
|    | Konfigurationstabellen                          |

N N N

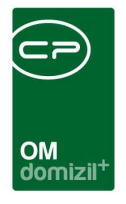

# 1. Allgemein

Nach Beendigung von Sanierungs- und Bauarbeiten muss sichergestellt werden, dass die Leistung, die beauftragt wurde, auch hergestellt worden ist. Immer wieder wird festgestellt, dass einzelne Teile der gewünschten Leistung nicht in entsprechender Qualität hergestellt wurden. Dafür gibt es eine Schlussabnahme. Mit dem Gewährleistungs- und Mängelmodul bietet netFrame die Möglichkeit, Bau- und Gewährleistungsmängel zu erheben und deren Beseitigung zu verwalten. Dabei wird zwischen Einzelmängeln, die innerhalb der Gewährleistungsfrist (normalerweise drei Jahre) auftreten, und Schlussabnahmen mit so genannten Massenmängeln unterschieden. So ist es möglich, Mängel zentral für alle an einer Baumaßnahme beteiligten Gewerke und Unternehmen zu erfassen und zu verwalten. Entsprechende Berichte sorgen dafür, dass die festgestellten Mängel schnell und unkompliziert von den Bestandnehmern an die Kreditoren kommuniziert werden können.

Sie finden die jeweiligen Listen für Schlussabnahmen und Gewährleistungsmängel im Hauptmenü.

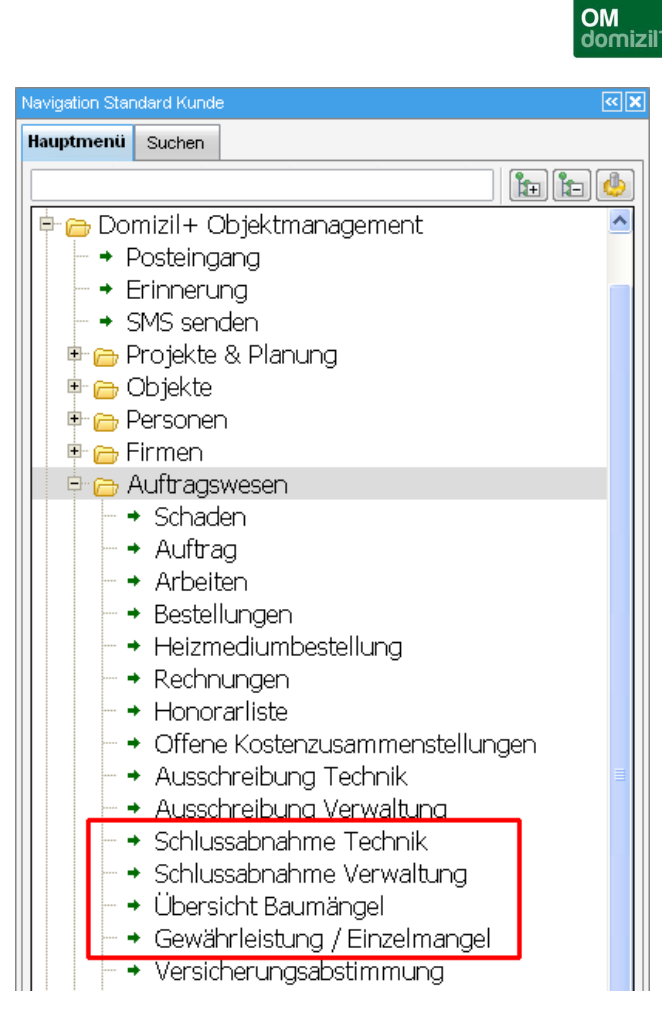

Abbildung 1 - Hauptmenü

Die Schlussabnahmen sind nochmals in zwei Listen unterteilt, die sich von Ihrem Aufbau her nicht unterscheiden, aber verschiedene Daten enthalten. Es handelt sich um die Liste der Hausverwaltung (*Schlussabnahme Verwaltung*), die vor allem Schlussabnahmen von Sanierungsarbeiten enthält, und um die Schlussabnahmen der Bauabteilung (*Schlussabnahme Technik*), die vor allem Neubauten betreffen. Welcher Liste welche Datensätze im Einzelnen zuzuordnen sind, ist unternehmensintern zu regeln. Die Dialoge und deren Funktionsweise unterscheiden sich nicht. Außerdem gibt es eine Übersicht über alle Baumängel, in der alle einzelnen Mängel von Schlussabnahmen aufgeführt sind.

Außerdem können Sie die Mängel und Schlussabnahmen eines Objekts auch über das Objektmenü erreichen. Die entsprechenden Listen sind dann auf das gewählte Objekt eingeschränkt.

3

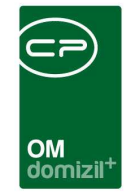

| Objekt: 00008 / 0 IN08 |        |         |                |                                      |                  |     |          | ST |
|------------------------|--------|---------|----------------|--------------------------------------|------------------|-----|----------|----|
| ekt: 8 VEH:            | 0 - 🚺  |         | 🔰 🔳 inaktive C | bjekte anzeigen 🛛 🕅 deaktivierte Men | üeinträge anzeig | en  |          |    |
| rsicht                 |        | Auswahl | Art            | Name T                               | Apzehl           | Neu | lista    | 1  |
|                        |        |         | Dielea         | Authorne -                           | 477              |     | EISIC    | 1  |
|                        |        |         | Dialog         | Ausschreibung Bau                    | 177              | 23  | -5       |    |
| Suche                  |        |         | Dialog         | Ausschreibung HV                     | 3                | -   | -        |    |
| Alle Dialoge           |        |         | Bericht        | Firmenliste Bau                      |                  |     |          |    |
| 📄 Alle Ausdrucke       |        |         | Bericht        | Firmenliste HV                       |                  |     |          | -  |
| 🛅 Objektdaten          |        |         | Dialog         | Gewährleistungen                     | 1                | +   | -        |    |
| - Stammdaten           |        | •       | Dialog         | Haftungen                            | 1                | +   | <b>→</b> |    |
| - Übersichten          |        |         | Dialog         | Kreditoren / Bau - Auftrag           |                  |     | 1.1.1    |    |
| Constanting            |        |         | Dialog         | Schäden                              | 9                | Æ   | <b>÷</b> |    |
|                        |        | •       | Dialog         | Schlussabnahme Bau                   | 1                | +   | ->       |    |
| Einheiten              |        | •       | Dialog         | Schlussabnahme HV                    | 1                | +   | Ð        |    |
| - 🗁 Stammdaten         |        |         | Dialog         | Versorger                            |                  |     |          | -  |
| - 📄 Ausdrucke          |        |         |                |                                      |                  |     |          | -  |
| - 🦳 Interessenten      |        |         |                |                                      | 1                |     | -        |    |
| Arbeiten               |        |         |                |                                      |                  |     |          | -  |
| - Stammdaten           |        |         |                |                                      |                  |     |          |    |
|                        |        |         |                |                                      |                  |     |          |    |
| Austrucke              |        |         |                |                                      |                  |     |          |    |
| Bearbeitung            |        |         |                |                                      |                  |     |          |    |
| 🗁 Finanzen             |        |         |                |                                      |                  |     |          |    |
| - 🗁 EVB/RL             |        |         |                |                                      |                  |     |          |    |
| — 👝 ВК/НК              |        |         |                |                                      |                  |     |          | -  |
| BAU                    |        |         |                |                                      |                  |     |          | _  |
|                        |        |         |                |                                      |                  |     |          |    |
| Controlling            |        |         |                |                                      |                  |     |          |    |
|                        | 1220   |         |                |                                      |                  |     |          |    |
|                        |        |         |                |                                      |                  |     |          |    |
| Ermen                  |        |         |                |                                      |                  |     |          |    |
| Bau 👘                  | ~      |         |                |                                      |                  |     |          | -  |
|                        | (m)(m) |         | 1              |                                      |                  |     | i        | 1  |
|                        | × ×    | A Z:12  |                |                                      |                  | 6   | 1        |    |

Abbildung 2 - Objektmenü

# 2. Schlussabnahme

## Schlussabnahme - Liste

Im Bereich Auftragswesen des Hauptmenüs steht das Modul Schlussabnahme zur Verfügung. Außerdem erreichen Sie eine Liste von Schlussabnahmen eines bestimmten Objekts über den Bereich Firmen im Objektmenü. Wie bereits erwähnt, wird inhaltlich zwischen den Schlussabnahmen der Technik-/ Bauabteilung und der Abteilung Hausverwaltung unterschieden, die Funktionsweise der Dialoge ist aber gleich. Welche Schlussabnahmen im Einzelnen in welcher Liste anzulegen ist, muss unternehmensintern geregelt werden.

| OM<br>domizil <sup>+</sup> |
|----------------------------|

|                      | hließende                                                                                                    | e Mängelbehebu       | ng / Gewährl  | eistung innei                         | halb der G | ewährleistungs                          | frist       |                      | NHT   |
|----------------------|----------------------------------------------------------------------------------------------------|----------------------|---------------|---------------------------------------|------------|-----------------------------------------|-------------|----------------------|-------|
| uchkriterien         |                                                                                                    |                      |               |                                       |            |                                         |             |                      |       |
| auch <u>e</u> rledig | ite anzeigen                                                                                                    | 📰 auch inaktive Obje | kte anzeigen  |                                       |            |                                         |             |                      |       |
|                      |                                                                                                    | beginnt mit          | 🗕 🔎 Suchen    | Alle                                  | )[         |                                         | · 💩 🐹       |                      |       |
| Nummer               | Objekt                                                                                                    |                      | Beschreibu    | ng                                    | Status     | Begehung am                             | Meldung bis | Behebung bis         | erled |
| 40                   | 0 02904-0 SE                                                                                                    | 04E                  | SE4E, Louro   | lessiedlung II                        | Offen      |                                         |             | -                    | 8     |
| 154                  | 1540 06019-0 WÖ19<br>1290 06145-0 KU45E "Arche Noe<br>1450 01001-0 AX 1<br>830 02002-0 FL02. Südtiroler Siedlung 1.BA |                      | WÖRGL, St     | einbacherstr.                         | Offen      |                                         |             |                      |       |
| 129                  |                                                                                                    |                      | KU 45E Mür    | ichner Straße                         | Offen      | 01.09.2014                              |             | 09.06.2015           | >     |
| 145                  |                                                                                                    |                      | AX, Miselss   | tr.17, Stadlbach18                    |            |                                         |             |                      |       |
| 83                   |                                                                                                    |                      | BA FLIRSCH, S | iedlung 188                           | Offen      | 28.06.2013                              |             |                      | 8     |
| 118                  | 0 02118-0 LA                                                                                                    | 18                   | LA18 - Land   | deck - Lötzweg 20                     |            | 07.05.2014                              | 28.03.2014  |                      | 8     |
| 170                  | 0 00051-0 IN5                                                                                                    | 1                    | Test          | Test<br>IN150, General-Eccher-Str. 34 |            | 07.04.2015                              | 14.04.2015  | 20.04.2015           |       |
| 34                   | 0 00150-0 IN1                                                                                                    | 50                   | IN150, Gene   |                                       |            | 17.11.2014                              |             | 11.12.2014           |       |
| 71                   | 0 02309-0 IMC                                                                                                    | 19                   | IM 9, Auf Ar  | zill 163a-d, Imst                     | in Arbeit  |                                         |             |                      | 5     |
| 26                   | 0 00152-0 IN1                                                                                                    | 52E                  | IN152E, Ger   | eral-Eccher-Str. 2                    | Offen      | 03.12.2014                              | 21.11.2014  | 15.01.2015           |       |
| 187                  | 0 00008-0 INO                                                                                                    | 8                    | ncghfc        |                                       | Offen      | 100000000000000000000000000000000000000 |             | 14 4440 (40140404044 |       |
| 42                   | 0 07802-0 ZB                                                                                                    | 02                   | ZB2, Zellbe   | rgeben 23                             | Offen      |                                         |             |                      |       |
| 101                  | 0 02427-0 TE                                                                                                    | 27                   | TE 27, Mich   | ael-Gaismair-Straß                    | Offen      |                                         |             | 21.04.2015           |       |
| 43                   | 0 06407-0 KI0                                                                                                    | 7                    | KI7, Fichter  | feld 9, 11, 13                        | Offen      |                                         |             |                      | 8     |
| 44                   | 0 04120-0 AB                                                                                                    | 20                   | AB20, Absa    | ım im Tal 7                           | Offen      | 31.07.2012                              |             |                      |       |
| 70                   | 0 02209-0 ZA                                                                                                    | 09                   | ZAMS (ZAG     | 9) - Innstraße 22,                    | in Arbeit  |                                         | 30.10.2012  | 06.06.2014           |       |
| 11                   |                                                                                                    |                      |               |                                       |            |                                         |             |                      | >     |

Abbildung 3 - Liste Schlussabnahme

Hier können Sie nun eine *neue* Schlussabnahme erfassen oder bestehende bearbeiten (Schaltfläche *Detail*) bzw. *löschen*. Sie gelangen so (außer beim Löschen) in die Schlussabnahmedetails.

Wenn Sie die Option *auch erledigte anzeigen* aktivieren, werden auch diese angezeigt. Außerdem ist es möglich, auch Schlussabnahmen von *inaktiven Objekten anzuzeigen*. Dafür ist es unter Umständen nötig, die Suchkriterien durch Klick auf den blauen Balken über der Liste aufzuklappen. Außerdem stehen Ihnen ein Filter und eine Suche zur Verfügung. Informationen zu deren Benutzung finden Sie in der dazugehörigen Dokumentation.

Im Folgenden wird beispielhaft beschrieben, wie die Erfassung und Abarbeitung einer Schlussabnahme in netFrame gemacht werden kann. **Bitte beachten Sie** aber, dass die Vorgehensweise, insbesondere bei der Information von Bestandnehmern und Kreditoren, von Unternehmen zu Unternehmen anders sein kann.

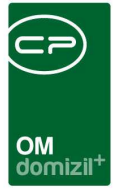

## Übersicht Baumängel

In der Übersicht über alle Baumängel sind alle Einzelmängel aufgelistet, die bei Schlussabnahmen erfasst wurden.

|          |                | beginnt mit 🔹              | <u>ک</u> | chen ]   | Alle    |        |         | ▼                       |         |        |         |
|----------|----------------|----------------------------|----------|----------|---------|--------|---------|-------------------------|---------|--------|---------|
| sabnahme | Projekt        | 0                          |          | Objekt   | Stiegen | Arbeit | Тор     | Firma                   | Bereich | Ticket | Bestan. |
|          | Projekt: 04107 | /   Adresse: Zunderkopfsl  | r. 17    | 04607/00 |         | 1      | TOP 003 | Troyer GmbH Fliesen ur  |         | 1      |         |
|          | Projekt: 04607 | / Adresse: Zentrum 76,7    | 7,78,79  | 04607/00 |         |        | TOP 003 | Troyer GmbH Fliesen ur  | \$      |        |         |
|          | Projekt: 04107 | /   Adresse: Zunderkopfst  | r.17     | 04607/00 |         |        | TOP 003 | Troyer GmbH Fliesen ur  |         |        |         |
|          | Projekt: 00501 | I   Adresse: Burgstrasse   | 37,37a   | 00501/00 |         |        | TOP 020 | Opbacher Installationen |         |        |         |
|          | Projekt: 00501 | I   Adresse: Burgstrasse   | 37,37a   | 00501/00 |         |        | TOP 002 | Huter u. Söhne Baumeis  |         |        |         |
|          | Projekt: 00501 | I   Adresse: Burgstrasse   | 37,37a   | 00501/00 |         |        | TOP 003 | Huter u. Söhne Baumeis  | k.      |        |         |
|          | Projekt: 00501 | I   Adresse: Burgstrasse   | 37, 37a  | 00501/00 |         |        | TOP 007 | Huter u. Söhne Baumeis  |         |        |         |
|          | Projekt: 00501 | I   Adresse: Burgstrasse   | 37, 37a  | 00501/00 |         |        | TOP 008 | Huter u. Söhne Baumeis  |         |        |         |
|          | Projekt: 00501 | I   Adresse: Burgstrasse   | 37,37a   | 00501/00 |         |        | TOP 013 | Huter u. Söhne Baumeis  |         |        |         |
|          | Projekt: 00501 | I   Adresse: Burgstrasse   | 37,37a   | 00501/00 |         |        | TOP 003 | Kerber Martin KG Kunst  |         |        |         |
|          | Projekt: 00501 | I   Adresse: Burgstrasse   | 37,37a   | 00501/00 |         |        | TOP 013 | Kerber Martin KG Kunst  |         |        |         |
|          | Projekt: 00501 | I   Adresse: Burgstrasse   | 37,37a   | 00501/00 |         |        | TOP 008 | Troyer GmbH Fliesen ur  | 8       |        |         |
|          | Projekt: 06211 | l   Adresse: Kühle Luft 20 | с        | 06211/00 |         |        |         | Elektrotechnik Rupert   |         |        |         |
|          | Projekt: 06211 | l   Adresse: Kühle Luft 20 | с        | 06211/00 |         |        |         | Elektrotechnik Rupert   |         |        |         |
|          | Projekt: 06211 | I   Adresse: Kühle Luft 20 | с        | 06211/00 |         |        |         | Lindner Holzbau GmbH    |         |        |         |
|          | Projekt: 06211 | Adresse: Kühle Luft 20     | С        | 06211/00 |         |        |         | Brandner Hans Glasere   |         |        |         |

Abbildung 4 - Übersicht Baumängel

Hier können Sie nun bestehende Mängel *bearbeiten* bzw. *löschen*. Mit Doppelklick oder Klick auf *bearbeiten* gelangen Sie in die Mangeldetails (siehe Seite 25ff.).

Über den Punkt Übersicht Baumängel im Hauptmenü (Bereich Auftragswesen – Ausdrucke) können Sie dafür außerdem einen Bericht erstellen. Hierfür wird ein Parameterdialog geöffnet.

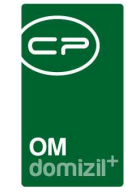

| Übersicht Baumängel < <standard kunde="">&gt;</standard>                                                                                                    |                                                                                                    |                                                                                                    |                                                                                                    |                                                                         |
|----------------------------------------------------------------------------------------------------|----------------------------------------------------------------------------------------------------|----------------------------------------------------------------------------------------------------|----------------------------------------------------------------------------------------------------|-------------------------------------------------------------------------|
| Übersicht Baumängel                                                                                                    |                                                                                                    |                                                                                                    |                                                                                                    | 376                                                                     |
| Vorlage                                                                                                    |                                                                                                    |                                                                                                    | <ul> <li>▼</li> </ul>                                                                                                    |                                                                         |
| Bauleitung(13300)                                                                                                    |                                                                                                    | Arbeiten                                                                                                    | E Objekte                                                                                                    |                                                                         |
| V Alle                                                                                                    | Ale                                                                                                    |                                                                                                    | 🖋 Alle                                                                                                    |                                                                         |
| Typ Name<br>Value Construction of the second second secon | Nummer           ▶         AR-05060           ⋈ AR-05215         AR-05215           ⋈ AR-05219         AR-05319           ⋈ AR-05319         AR-05319           ↓ AR-05430         AR-05430 | Objekt         A           02501/00 - KE01         00008/00 - IN08           02501/00 - KE01         09033/00 - IN33E           02501/00 - KE01         02501/00 - KE01           02501/00 - KE01         02501/00 - KE01 | Objekt         Straße           00007/00 - IN07         Gaswerks           00008/00 - IN08         Gumpstra           00019/00 - IN19         Gumpstra           00019/00 - IN17         Reuth-Nico           00099/00 - IN00         Gumpstra           00120/00 - IN120         Hugo Wolf | rraße 4,6<br>168 14<br>168 48,511<br>101055i-Stra<br>168 47<br>Straße 2 |
|                                                                                                    | V <u>Z</u>                                                                                                    |                                                                                                    |                                                                                                    | <b>`</b>                                                                |
| Alle Schlussabnahmen                                                                                                    | Alle                                                                                                    | Einheiten                                                                                                    | Ale Firmen                                                                                                    |                                                                         |
| Nummer         Bezeichnung         Objekt           00007/00 - IN07         05821/00 - KBL21           06212/00 - KBL21         06212/00 - H012           00008/00 - IN120         00008/00 - IN120                                                                                                    | Objekt           02210/00 - ZA10           02210/00 - ZA10           02210/00 - ZA10           02210/00 - ZA10           06132/00 - KU32           02210/00 - ZA10           0210/00 - ZA10 | Top                                                                                                    | Firma Achleitner Fahrzeug Actual Fenster Türe AIR-TECH Lüftungs- Aksoy Hanifi Maler & Alpine Bau GmbH Z                                                                                                    | ^                                                                       |
|                                                                                                    | × <u> </u>                                                                                                    | ×                                                                                                    |                                                                                                    | × ,                                                                     |
| Alle     OErledigt     Offen                                                                                                    | von                                                                                                    | b/s31.12.2014                                                                                                    | Firma     Objet                                                                                                    | kt                                                                      |
|                                                                                                    | В                                                                                                    | ehebungsfrist                                                                                                    | L                                                                                                    |                                                                         |
|                                                                                                    | Aktuelles Datum                                                                                                    | () Zeitraum                                                                                                    |                                                                                                    |                                                                         |
|                                                                                                    | ist nach Behebungsfrist                                                                                                    | •                                                                                                    |                                                                                                    |                                                                         |
|                                                                                                    |                                                                                                    | Nachfrist 1                                                                                                    |                                                                                                    |                                                                         |
|                                                                                                    | Aktuelles Datum                                                                                                    | 🕐 Zeitraum                                                                                                    |                                                                                                    |                                                                         |
|                                                                                                    | ist nach Nachfrist 1                                                                                                    | •                                                                                                    |                                                                                                    |                                                                         |
|                                                                                                    | 11                                                                                                    | Nachfrist 2                                                                                                    |                                                                                                    |                                                                         |
|                                                                                                    | Aktuelles Datum                                                                                                    | 💮 Zeitraum                                                                                                    |                                                                                                    |                                                                         |
|                                                                                                    | ist nach Nachfrist 2                                                                                                    | *                                                                                                    |                                                                                                    |                                                                         |
| 🔁 Drucken 🛛 🖸 Vorschau 🕅 PDF                                                                                                    |                                                                                                    |                                                                                                    |                                                                                                    | <b>X</b>                                                                |
|                                                                                                    |                                                                                                    |                                                                                                    |                                                                                                    |                                                                         |

Abbildung 5 - Bericht Baumängel - Parameterdialog

Im Parameterdialog gibt es verschiedene Einschränkungsmöglichkeiten. Um diese zu verwenden, haken Sie sie zunächst an und machen Sie dann die Einschränkung wie folgt:

 Einschränkung nach Funktionsträger (Bauleitung): Hier können Sie auf eine selbst gewählte Funktion und deren Funktionsträger einschränken. Die Funktion wird in der globalen Variable 10820 GLOBAL\_MASSENMANGEL\_FUNKTION\_SB\_SCHLUSSABNAHME festgelegt und deren Bezeichnung und Nummer wird dann in diesem Bereich eingeblendet. Haken Sie dann den oder die gewünschten Funktionsträger an. Voraussetzung ist natürlich, dass die Funktionsträger auch mit der entsprechenden Funktion in der Schlussabnahme hinterlegt sind (Register Funktionen).

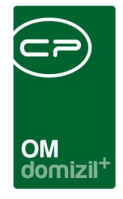

- Einschränkung nach Arbeiten: Hier können Sie auf bestimmte Arbeiten einschränken, die den Schlussabnahmen zugeordnet sind, indem Sie diese anhaken.
- Einschränkung nach Objekten: Hier können Sie auf bestimmte Objekte einschränken, die den Schlussabnahmen zugeordnet sind, indem Sie diese anhaken.
- Einschränkung nach Schlussabnahmen: Hier können Sie auf bestimmte Schlussabnahmen einschränken, indem Sie diese anhaken.
- Einschränkung nach Einheiten: Hier können Sie auf bestimmte Einheiten einschränken, die den Mängeln zugeordnet sind, indem Sie diese anhaken.
- Einschränkung nach Firmen: Hier können Sie auf bestimmte Firmen einschränken, die den Mängeln zugeordnet sind, indem Sie diese anhaken.
- Einschränkung nach Status: Wählen Sie hier, ob Sie nur offene, erledigte oder alle Mängel im Bericht sehen wollen.
- Einschränkung nach Meldedatum: Geben Sie hier einen bestimmten Datumsbereich für das Meldedatum des Mangels an, der berücksichtigt werden soll.
- Einschränkung nach Behebungsfrist: Geben Sie hier einen bestimmten Datumsbereich für die Behebungsfrist des Mangels an, der berücksichtigt werden soll.
- Einschränkung nach Nachfrist 1: Geben Sie hier einen bestimmten Datumsbereich für die erste Nachfrist des Mangels an, der berücksichtigt werden soll.
- Einschränkung nach Nachfrist 2: Geben Sie hier einen bestimmten Datumsbereich für die zweite Nachfrist des Mangels an, der berücksichtigt werden soll.
- Sortierung: Legen Sie hier die Sortierung des Berichts fest.

Haben Sie alle Einstellungen getroffen, haben Sie mehrere Möglichkeiten zur Weiterverarbeitung. Über die Schaltflächen in der Fußzeile können Sie den Bericht direkt *drucken*, in der *Vorschau* ansehen oder als *PDF*-Datei ausgeben. In der Vorschau haben Sie neben dem Drucken und Speichern

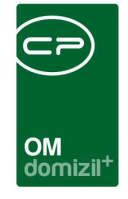

in verschiedenen Formaten auch noch die Möglichkeit, den Bericht per E-Mail zu versenden oder im DMS abzulegen.

## Schlussabnahme - Details

### Grunddaten erfassen

Um eine neue Schlussabnahme anzulegen, klicken Sie die Schaltfläche *Neu* in der Liste an. Daraufhin wird der Detaildialog zur Schlussabnahme geöffnet. Er besteht aus fünf Registern. Der erste enthält zunächst allgemeine Daten zur Schlussabnahme:

| llgemein     | Gewerke / Firmen Personen / Tops    | ingelübersicht Funktionen   |
|--------------|-------------------------------------|-----------------------------|
|              | Allgemein                           | Übergabe                    |
| Nummer       | 35                                  | amab                        |
| Objekt       | 00133-0 IN133                       | Ende Gewährleistung         |
| Arbeit       | AR-08048                            | Meldung durch Bestandnehmer |
| Beschreibung | g INNSBRUCK (IN133) - Olympiastraße | 15, Josef-Ti bis            |
| Kategorie    | Mangel Vorabnahme                   | Nachfrist 1                 |
| Status       | in Arbeit                           | Nachfrist 2                 |
|              | *                                   | Begehung                    |
|              |                                     | am                          |
|              |                                     | Behebung                    |
|              |                                     | bis                         |
|              |                                     | Nachfrist 1                 |
|              |                                     | Nachfrist 2                 |
|              |                                     | Technische Abnahme          |
|              |                                     |                             |

Abbildung 6 - Schlussabnahme - Register Allgemein

In diesem ersten Register werden das *Objekt* und ggf. eine *Arbeit* ausgewählt und die *Beschreibung* der Schlussabnahme eingegeben. Diese *Beschreibung* wird auch auf den zur Verfügung ste-

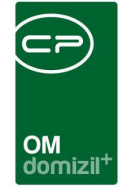

henden Berichten angedruckt. Durch Auswahl des Objektes werden gleichzeitig die Bestandnehmer des Objektes im Register Personen / Tops geladen. Die *Kategorie* kann über die Status aller Art (Grundeinstellungen - OM Allgemein), Tabelle *Massenmangel*, Gruppe *Kategorie* gewartet werden und in die einzelnen Mängel übernommen. Hiermit können Sie beispielsweise die verschiedenen Stufen einer Schlussabnahme abbilden, also zum Beispiel zunächst Mängel für die Vorabnahme erfassen und später weitere Mängel für Schluss- oder Garantieabnahmen. Durch die jeweilige Zuordnung der Kategorie zu den neu erfassten Mängeln können Sie die zeitliche Abfolge abbilden und müssen nicht für jede Stufe eine eigene Schlussabnahme erfassen. Es ist aber auch möglich, die Kategorien anders zu nutzen.

Es folgen Angaben zur Bau-*Übergabe* und dem daraus resultierenden *Ende der Gewährleistung*. Mit Klick auf die Taschenrechnerschaltfläche lassen, es ist aber auch möglich ein anderes Datum manuell einzugeben.

Über die Schaltfläche 🗟 können zum jeweiligen Datum Erinnerungen angelegt werden. Über die globale Variable GLOBAL\_MANGEL\_ERLEDIGT\_ERINNERUNG\_INAKTIV (Nr. 35120) kann zudem festgelegt werden, ob Erinnerungen zu erledigten Mängeln per E-Mail bzw. SMS verschickt werden sollen oder nicht.

Die Daten in den Bereichen *Meldung durch Bestandnehmer, Begehung* und *Behebung* können in den Berichten sowie in den Serienbriefvorlagen für die Aussendung an die betroffenen Firmen bzw. Bestandnehmer verwendet werden. Die Behebungsfrist für die Schlussabnahme kann mit Hilfe der globalen Variable GLOBAL\_SCHLUSSABNAHME\_BEHEBUNGSFRIST\_TAGE vordefiniert werden. Außerdem können die Daten der Behebungsfristen mit Klick auf elichen Kategorie wie in der Schlussabnahme oder nur auf offene Einzelmängel übertragen werden. Schließlich können Sie das Datum der *Technischen Abnahme* erfassen. Ist in der Schlussabnahme im Register *Allgemein* eine Behebungsfrist eingegeben, so wird diese bei der Erstellung eines Mangels in der Schlussabnahme in das Feld *Behebungsfrist* übernommen. Ist jedoch im Register *Allgemein* keine Behebungsfrist hinterlegt, wird auf das Meldedatum des Mangels und die eingestellte Behebungsfrist in Tagen aus der Globalen Variable GLOBAL\_MANGEL\_BEHEBUNGS-FRIST\_TAGE zurückgegriffen, um die Behebungsfrist zu berechnen.

10

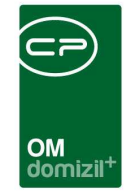

| emein    | Gewerke / Firmen    | Personen                         | Tops Mange            | lübersicht Funkt                                                | ionen                                         |            |                                                                       |                                          |
|----------|---------------------|----------------------------------|-----------------------|-----------------------------------------------------------------|-----------------------------------------------|------------|-----------------------------------------------------------------------|------------------------------------------|
| dionen   |                     |                                  |                       |                                                                 |                                               |            |                                                                       |                                          |
| schränl  | ung                 |                                  |                       |                                                                 |                                               |            |                                                                       |                                          |
| auch ir  | naktive anzeigen    |                                  | Fun                   | ktionstypen 🛛 👽                                                 | Alle auswähl                                  | en         |                                                                       |                                          |
|          |                     |                                  |                       | Abstimmung<br>Arbeit<br>Auftrag<br>Ausschreibung<br>Ausstattung | Einheit<br>Event<br>Firma<br>Grund<br>Grundst | ueck       | Interessenten<br>  Mangel<br>  Mietverhältnis<br>  Objekt<br>  Person | Schaden<br>Schlussabnahme<br>Stiegenhaus |
|          |                     | <ul> <li>▼</li> <li>●</li> </ul> |                       |                                                                 |                                               |            | _                                                                     | Funktion hinzufügen                      |
| Funktion | Funktionsbeschreib. | Nummer                           | Name<br>Barad Sabraga | Typ<br>Sablussahaabma                                           | Beginnt am                                    | Endet am   | Zuordnungsda                                                          | Eucliden löschen                         |
|          | Datieitung          | 13500                            | Dernu Schranz         | Schussauhannie                                                  | 05.01.2014                                    | 51.12.2555 | 12.02.2014                                                            | Aktualisieren                            |
|          |                     |                                  |                       |                                                                 |                                               |            |                                                                       | Enddatum definieren                      |
|          |                     |                                  |                       |                                                                 |                                               |            |                                                                       | 🔁 Zur Zuordnung                          |
|          |                     |                                  |                       |                                                                 |                                               |            |                                                                       | Serienbriefe                             |
|          |                     |                                  |                       |                                                                 |                                               |            | 2                                                                     | Turtation of the sector                  |

Abbildung 7 - Schlussabnahme - Register Funktionen

Im letzten Register der Schlussabnahme können Funktionsträger erfasst werden. Dies können z.B. Sachbearbeiter oder andere zuständige Mitarbeiter sein. Außerdem kann über eine Konfiguration (siehe Seite 36) definiert werden, dass bestimmte Funktionen automatisch angelegt werden.

### Kreditoren erfassen

Der nächste Schritt beim Anlegen einer Schlussabnahme ist die Auswahl der betreffenden Firmen bzw. Gewerke im zweiten Register.

| Schluss<br>Bau Sc | abnahme<br>hlussal | < <standar< th=""><th>rd Kunde&gt;&gt;</th><th>3</th><th></th><th></th><th></th><th></th><th></th><th>(=  0  =<br/>S1/</th></standar<> | rd Kunde>>         | 3                       |              |                |            |        |                  | (=  0  =<br>S1/ |
|-------------------|--------------------|----------------------------------------------------------------------------------------------------|--------------------|-------------------------|--------------|----------------|------------|--------|------------------|-----------------|
| gemein            | Gewerke            | e / Firmen                                                                                                    | Personen / Tops    | Mangelübersicht F       | unktionen    |                |            |        |                  |                 |
| ordnun            | g der Fi           | rmen zu                                                                                                    | den Gewerken       |                         | <i></i>      |                |            | Filter | :                | - [@] [         |
| Gewerk            |                    | Firma                                                                                                    |                    | Firma 2                 | Anzahl Mänge | davon Erledigt | Ort        | PLZ    | Strasse 🔥        | Hinzufügen      |
| Fenster-k         | (unststoff         | Würth-Hoch                                                                                                    | nenburger GmbH     |                         | 17           | 0              | Innsbruck  | 6020   | Ampfererstraße   |                 |
| Elektro           |                    | Fieal & Spie                                                                                                    | lberger GmbH       | Elektrotechnik          | 3            | 0              | Innsbruck  | 6020   | Langer Weg 28    | I rimen nojen   |
| Schlosse          | r                  | Hörburger J                                                                                                    | Julius GmbH        | Stahl- und Metallbau    | 3            | 0              | Roppen     | 6426   | Haus Nr. 169     | Entfernen       |
| Heizung           |                    | Opbacher Ir                                                                                                    | nstallationen GmbH | Sanitäre + Heizung      | 10           | 0              | Fügen      | 6263   | Karl-Mauracher-  | 🛃 zur Firma     |
| Türen             |                    | Eller Türen -                                                                                                    | + Möbel GmbH       | Bau- und Möbeltischlere | ai S         | 0              | Matrei arr | 6143   | Brenner Straße : |                 |
| Bodenbel          | ag                 | Fischer-Par                                                                                                    | kett GmbH & Co KG  |                         | 11           | 0              | Michaelbe  | 5152   | Lauterbach 12    |                 |
| vlaler            |                    | Holzbaur Ge                                                                                                    | es.m.b.H. & Co. KG | Malerei - Anstrich      | 2            | 0              | Innsbruck  | 6020   | Josef-Wilberger  |                 |
| Fliesen           |                    | Troyer Gmb                                                                                                    | Н                  | Fliesen und Marmor      | 4            | 0              | Innsbruck  | 6020   | Etrichgasse 12   |                 |
| Baumeist          | er                 | Arge, Porr (                                                                                                    | 3mbH - Universale- |                         | ε            | 0              | Kematen    | 6175   | Porr-Straße 1    |                 |
| Trockenb          | au                 | Baurent Bai                                                                                                    | u-GmbH & Co. KG.   | Fachunternehmen für In  | r 1          | 0              | Thaur      | 6065   | Römerstraße 4    |                 |
| 7.40              |                    |                                                                                                    |                    |                         | 1            | 1              |            |        |                  |                 |
| 2.10              |                    |                                                                                                    |                    |                         | JI           | I              |            |        | ×                |                 |

Abbildung 8 - Schlussabnahme - Register Firmen / Gewerke

Der Benutzer hat nun die Möglichkeit, beliebige Firmen für die Schlussabnahme hinzuzufügen, indem er auf die Schaltfläche *Hinzufügen* klickt. Dann wird die Firmenliste geöffnet und beliebig viele Firmen können ausgewählt werden. Achten Sie bei der Auswahl der Firmen auch auf das jeweilige Gewerk.

Eine zweite Möglichkeit besteht darin, Firmen einer bestimmten Ausschreibung für die Schlussabnahme heranzuziehen. Zu diesem Zweck müssen Sie die Schaltfläche *Firmen holen* anklicken. Daraufhin wird die Ausschreibungsliste für das gewählte Objekt geöffnet und durch Doppelklick auf die gewünschte Ausschreibung werden alle Firmen in die Schlussabnahme übernommen, die bei der jeweiligen Ausschreibung den Auftrag erteilt bekamen. Selbstverständlich können Sie anschließend per Klick auf *Hinzufügen* noch weitere Firmen hinzufügen.

Mit Klick auf *Entfernen* wird die gerade markierte Firma wieder aus dem Darstellungsgitter entfernt. Über *zur Firma* gelangen Sie zu den Kreditordetails.

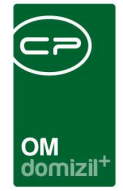

### Bestandnehmer informieren

Im nächsten Schritt werden die Bestandnehmer über die Schlussabnahme informiert. Dies kann entweder über eine gemeinsame Begehung geschehen oder ein Serienbrief fordert die Bestandnehmer auf, aufgetretene Mängel an das Unternehmen zu melden. Dazu ist es erforderlich, in das Register Personen / Tops zu wechseln.

|     | au St      | cinussapitanine                   | . 02203-0 ZA                                                                                                    |             |             |               |                    |              |        |   |                                                                                                    | - AND - AND |
|-----|------------|-----------------------------------|----------------------------------------------------------------------------------------------------|-------------|-------------|---------------|--------------------|--------------|--------|---|----------------------------------------------------------------------------------------------------|----------------------------------------------------------------------------------------------------|
| lge | emein      | Gewerke / Firmen                  | Personen / Top                                                                                                    | Mange       | lübersicht  | Funktionen    |                    |              |        |   |                                                                                                    |                                                                                                    |
| fa  | ssung      | g der Mängel je E                 | Einheit                                                                                                    |             |             |               |                    |              |        |   | -                                                                                                    | -                                                                                                    |
| in  | bezoge     | ene Einheiten Ausg                | eschlossene Einh                                                                                                    | eiten       |             |               |                    |              |        |   | Ľ                                                                                                    | Mängel erfassen                                                                                                    |
|     |            |                                   | - 💩 🐹                                                                                                    |             |             |               |                    |              |        |   | •                                                                                                    | zur <u>P</u> erson                                                                                                    |
| 1   | Top N      | ame                               | - 200 - 200 | Adresse     | PLZ / Ort   | Anzahl Mängel | davon erledigt     | davon offen  | E-Mail |   | 1                                                                                                    | auch Ausgezogene                                                                                                    |
|     | A          | LLGEMEINE MÄNGEL                  |                                                                                                    |             |             | 1             | 0                  | 1            | 1      |   | tine 1                                                                                                    | anzeigen                                                                                                    |
|     | 001 E      | rika Gander                       |                                                                                                    | Innstraße   | 6511 Zams   | 1             | 0                  | 1            |        |   |                                                                                                    | auch Zukünfige anzeigen                                                                                                    |
|     | 002 E      | Ifriede Sprenger                  |                                                                                                    | Innstraße   | 6511 Zams   | 2             | 1                  | 1            |        |   |                                                                                                    | auch Inaktive anzeigen                                                                                                    |
|     | 003 T      | homas Gander                      |                                                                                                    | Innstraße : | 6511 Zams   | 4             | 1                  | 3            | demo@  |   | _                                                                                                    |                                                                                                    |
|     | 004 S      | eidböck Claudia Seidlb            | öck Florian                                                                                                    | Innstraße   | 6511 Zams   | 0             | 0                  | 0            | demo@  |   | Ц.                                                                                                    | alle verrechnungseinneit                                                                                                    |
|     | 005 S      | ieglinde Pirschner                |                                                                                                    | Innstraße   | 6511 Zams   | 0             | 0                  | 0            |        |   | THE OWNER OF THE OWNER OF THE OWNER OWNER OWNER OWNER OWNER OWNER OWNER OWNER OWNER OWNER OWNER OWNER OWNER OWNER OWNER OWNER OWNER OWNER OWNER OWNER OWNER | Manuelle Erfassung von                                                                                                    |
|     | 006 M      | largareth Forti                   |                                                                                                    | Innstraße : | 6511 Zams   | 0             | 0                  | 0            |        |   | V                                                                                                    | Personen für                                                                                                    |
|     | 007 G      | Bisela Vahrner                    |                                                                                                    | Innstraße   | 6511 Zams   | 1             | 0                  | 1            |        |   | _                                                                                                    | Detreuungsbauten                                                                                                    |
|     | 008 E      | Eva Maria Pammer                  |                                                                                                    | Innstraße   | 6511 Zams   | 5             | 0                  | 5            |        |   | E                                                                                                    | Ext. Person <u>e</u> ntfernen                                                                                                    |
|     | 009 C      | hristine Wellscheller             | /ellscheller                                                                                                    |             | 6511 Zams   | 2             | 1                  | 1            | demo@  |   | Ext. Person erfassen                                                                                                    |                                                                                                    |
|     | 010 R      | lita Bammer                       |                                                                                                    | Innstraße   | 6511 Zams   | 0             | 0                  | 0            |        |   |                                                                                                    |                                                                                                    |
|     | 011 K      | lara Pauli                        |                                                                                                    | Innstraße : | 6511 Zams   | 0             | 0                  | 0            |        |   | 2                                                                                                    | Ext. Person bearbeiten                                                                                                    |
|     | 012 M      | lario Hütter                      |                                                                                                    | Innstraße   | 6511 Zams   | 1             | 0                  | 1            |        |   |                                                                                                    |                                                                                                    |
|     | 013 B      | Irigitte Thaler                   |                                                                                                    | Innstraße   | 6511 Zams   | 0             | 0                  | 0            |        |   |                                                                                                    |                                                                                                    |
|     | 014 S      | ichlatter Helga Schlatte          | er Richard                                                                                                    | Innstraße   | 6511 Zams   | 0             | 0                  | 0            | demo@  |   |                                                                                                    |                                                                                                    |
|     | 015 H      | lütter Waltraud Hütter (          | Otto                                                                                                    | Innstraße   | 6511 Zams   | 1             | 0                  | 1            |        |   |                                                                                                    |                                                                                                    |
|     | 016 T      | schallener Melanie Tso            | challener Gerhard                                                                                                    | Innstraße   | 6511 Zams   | 0             | 0                  | 0            | demo@  |   |                                                                                                    |                                                                                                    |
|     | 017 Ū      | liger Nezahat Ülger Ekr           | rem                                                                                                    | Innstraße   | : 6511 Zams | 0             | 0                  | 0            |        |   |                                                                                                    |                                                                                                    |
|     | 018 E      | RTURK Dön <mark>dü ERTÜR</mark> i | K Halil Ibrahim                                                                                                    | Innstraße   | 6511 Zams   | 3             | 0                  | 3            | ų.     |   |                                                                                                    |                                                                                                    |
| Î   | +          |                                   |                                                                                                    | [           | []          |               |                    |              |        | ~ |                                                                                                    |                                                                                                    |
| <   | 10. (1996) |                                   |                                                                                                    | 8           |             | 87 S          |                    | 20. TO       | >      |   |                                                                                                    |                                                                                                    |
|     | Anzal      | hl Datensätze: 42                 |                                                                                                    | 1           |             | Zuletz        | t aktualisiert: 22 | 10.2015 09:0 | 3:48   |   | Ei                                                                                                    | nheit ausschliessen                                                                                                    |

Abbildung 9 - Schlussabnahme - Register Personen / Tops

Sämtliche Bestandnehmer des Objekts wurden hier bereits vom System eingefügt. Je nach Einstellung der globalen Variable GLOBAL\_MASSENMANGEL\_BESTKZ (siehe Seite 31) können dies nur die Bestandnehmer bestimmter Bestandsarten sein. Außerdem können Sie über die Checkboxen auf der rechten Seite *ausgezogene, zukünftige* und *inaktive* Bestandnehmer oder die Bestandnehmer

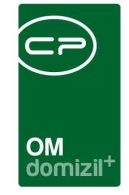

aller Verrechnungseinheiten anzeigen. Beachten Sie aber, dass Einheiten dadurch mehrfach angezeigt werden (einmal pro Bestandsverhältnis).

Weiterhin können Sie *Einheiten ausschließen*. Markieren Sie diese dazu und klicken Sie auf die entsprechende Schaltfläche. Die Einheiten werden dann in das Register *Ausgeschlossene Einheiten* verschoben, von wo aus sie auf die gleiche Weise mithilfe der Schaltfläche *Einheit einbeziehen* wieder zurück verschoben werden können.

Wenn Sie noch weitere Personen hinzufügen möchten, müssen Sie die Checkbox *Manuelle Erfassung von Personen* aktivieren. Es erscheinen dann drei weitere Schaltflächen zum *Erfassen, Bearbeiten* und *Entfernen* der externen Personen. Bitte beachten Sie, dass diese Personen nicht aus der Personenliste auswählbar sind, sondern in einem Dialog nur für die geöffnete Schlussabnahme erfasst werden.

| Massenma                            | angel_Detail_Person <<                                 | Standard Re | elease>> |  | 1 23 |
|-------------------------------------|--------------------------------------------------------|-------------|----------|--|------|
| Externe                             | Person erfassen:                                       |             |          |  | STA  |
| Top<br>Name<br>Adresse<br>Plz / Ort | 999<br>Ernst Fall<br>Mustergasse 5<br>1234 Musterstadt |             |          |  |      |
| E Neu                               |                                                        |             |          |  |      |

Abbildung 10 - Schlussabnahme - Erfassung externer Personen

Wenn alle Personen erfasst sind, können Sie nun über die Schaltfläche *Dokumente* eine vorbereitete Serienbriefvorlage wählen und einen Serienbrief an alle Bestandnehmer verfassen. Dessen Inhalt (Information über Begehung, Aufforderung zur Meldung von Mängeln, o.ä.) muss im Einzelnen vom Wohnbauunternehmen festgelegt werden. Wie die Vorlagen genutzt bzw. angelegt werden, entnehmen Sie bitte der Dokumentation zum Serienbrief- und Vorlagensystem.

**Bitte beachten Sie:** Zu den manuell hinzugefügten Personen sind nur die eingegebenen Daten vorhanden (Top, Name, Adresse). Das heißt, bestimmte Datenfelder ihrer Vorlagen (zum Beispiel die Anrede, etc.) können in dem Fall nicht befüllt werden. Bitte prüfen Sie solche Serienbriefe also vor der Aussendung und nehmen Sie ggf. Anpassungen vor.

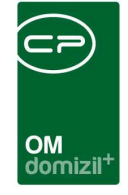

Nachdem die Bestandnehmer informiert wurden, dass Sie Mängel für die Schlussabnahme melden sollen, erfolgt die Erfassung der Mängel.

### Mängel erfassen

Sobald die ersten Mängelmeldungen eintreffen, müssen diese im Register Personen / Tops erfasst werden. Wählen Sie den gewünschten Bestandnehmer im Darstellungsgitter und klicken Sie auf die Schaltfläche *Mangel erfassen*. Der Eintrag "ALLGEMEINE MÄNGEL" wird immer automatisch hinzugefügt. Hier werden solche Mängel erfasst, die nicht einer Person bzw. Einheit zugeordnet werden können. Alternativ können Sie auch doppelt auf den entsprechenden Eintrag (Person oder allgemeiner Mangel) klicken, um Mängel zu erfassen.

| Mangelerfassung - Mangel Voral | onahm  | e - 700 < <nhtteststand>&gt;</nhtteststand>           |                  |                     |              |              |
|--------------------------------|--------|-------------------------------------------------------|------------------|---------------------|--------------|--------------|
| Mängel erfassen fü             | ir "To | op: 0 <mark>03</mark> - Thomas Gan <mark>d</mark> er" |                  |                     |              | NHT          |
|                                |        |                                                       | Vorgaben         |                     |              | (n)          |
| Gemeldet am 22.10.2015         |        | Gemeldet von Thomas Gander                            | Telefonnummer +4 | 3 512 263334 E-Mail | demo@cp-     | solutions.at |
|                                |        |                                                       | erfasste Mängel  |                     |              |              |
|                                |        | Bezeichnung                                           | Anmerkung        | Erledigt am         | Gemeldet von | Gemeldet am  |
| 🗄 📴 Baumeister                 |        | Anzahl Mängel: 0                                      |                  |                     |              |              |
| 🗄 📴 Bodenbelag                 |        | Anzahl Mängel: 0                                      |                  |                     |              |              |
| 🖃 🗁 Elektro                    |        | Anzahl Mängel: 1                                      |                  |                     |              |              |
| 🗄 📴 EAH Elektro-Anlagen Hub    | 4      | Anzahl Mängel: 1                                      |                  |                     |              |              |
| EM-00049040                    | -      | Strombereich gesamt (Sicherung fällt immer)           |                  | 20.08.2014          |              |              |
| 🖃 📴 Fenster-Kunststoff         |        | Anzahl Mängel: 1                                      |                  |                     |              |              |
| 🖃 🚞 Kerber Martin KG           | 4      | Anzahl Mängel: 1                                      |                  |                     |              |              |
| EM-00049020                    | -      | Balkontüre                                            |                  |                     |              |              |
| 🗄 🔭 Gärtner                    |        | Anzahl Mängel: 1                                      |                  |                     |              |              |
| 🗄 🔭 Heizung                    |        | Anzahl Mängel: 0                                      |                  |                     |              |              |
| 🕀 🔭 Maler                      |        | Anzahl Mängel: 1                                      |                  |                     |              |              |
| 🗄 📴 Türen                      |        | Anzahl Mängel: 0                                      |                  |                     |              |              |
|                                |        |                                                       |                  |                     |              |              |
|                                |        |                                                       |                  |                     |              |              |
|                                |        |                                                       |                  |                     |              |              |
|                                |        |                                                       |                  |                     |              |              |
|                                |        |                                                       |                  |                     |              |              |
| ٢                              |        |                                                       |                  |                     |              |              |
| Aktualisieren                  |        |                                                       |                  |                     |              |              |

#### Abbildung 11 - Dialog Mängel erfassen

Im erscheinenden Dialog werden Mängel für einen Bestandnehmer (oder allgemeine Mängel, z.B. im Treppenhaus) erfasst. Dieser steht mit seinen Kontaktdaten im Titel des Dialogs. Um einen Mangel zu erfassen, wählen Sie das Gewerk und die gewünschte Firma aus und erstellen Sie einen

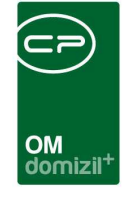

Mangel mit Klick auf das Plus in daneben. Beim Anlegen eines Einzelmangels aus einer Schlussabnahme kann das Gewerk, falls erforderlich, direkt in diesem Dialog angepasst werden, ohne den neu angelegten Mangel noch einmal öffnen zu müssen. Der Mangel bekommt dann automatisch eine *Nummer* und in der Spalte *Bezeichnung* können Sie den Mangel näher beschreiben. Für längere Texte steht auch noch die Spalte *Anmerkung* zur Verfügung. Die Angaben über die *Meldung* werden aus dem Bereich über der Firmenliste übernommen. Hier sind als Voreinstellung bereits der Bestandnehmer und das aktuelle Datum hinterlegt. Sie können diese entweder vor der Anlage eines neuen Mangels anpassen oder nachträglich in der entsprechenden Spalte anpassen. Wollen Sie mehrere Mängel erfassen, die alle am gleichen Datum von der gleichen Person gemeldet wurden, ist es günstiger, diese Daten einmal oben einzugeben und diese dann bei der Neuanlage einfach für die Mängel zu übernehmen.

Die *Behebungsfrist* und *Kategorie* werden aus der Schlussabnahme übernommen, sofern dort eine eingetragen wurde. Auch einen *Bereich* können Sie angeben. Die Bereiche (z.B. Zimmer) werden im Ausstattungskatalog in einer eigenen Gruppe angelegt. Diese Gruppe muss in der globalen Variable GLOBAL\_MANGEL\_BEREICH\_AUSSTKATALOG hinterlegt werden. Ist diese globale Variable nicht befüllt, wird die Spalte *Bereich* ausgeblendet.

Haben Sie alle Mängel eines Bestandnehmers erfasst, können Sie den Dialog über 🔛 speichern und schließen und Mängel für andere Bestandnehmer erfassen.

16

|     | Schlussa  | abnahme < <st<br>Bau Schlus</st<br> | sabna    | Releas        | <sup>e&gt;&gt;</sup><br>00133-0 IN | 133                |                |
|-----|-----------|-------------------------------------|----------|---------------|------------------------------------|--------------------|----------------|
| 1   | Allgemein | 2 Gewerke /                         | Firmen   | <u>3</u> Pers | onen / Tops                        | <u>4</u> Man       | gelübersicht   |
| Eı  | fassung   | der Mängel                          | je Bes   | tands         | nehmer                             |                    |                |
| Γ   | Тор       | Anzahl Mängel                       | davon E  | rledigt I     | ame                                |                    | Adresse        |
|     |           | 5                                   |          | 0             |                                    |                    |                |
|     | 001       | 1                                   |          | 0             | abiye Sayin                        |                    | Olympiastraße  |
|     | 002       | 0                                   |          | 0             | Verner Mähr                        |                    | Olympiastraße  |
|     | 003       | 1                                   |          | 0             | ınlü Hülya Ünlü                    | Mesut              | Olympiastraße  |
|     | 004       | 0                                   |          | 0             | laslacher Carm                     | en Has             | Olympiastraße  |
|     | 005       | 0                                   |          | 0             | larin Tilg                         |                    | Olypiastraße * |
|     | 006       | 0                                   |          | 0             | ejnovic Danica                     | Vejno <sup>.</sup> | Olympiastraße  |
|     | 007       | 0                                   |          | 0             | litic Kadira Mitic                 | : Kemal            | Olympiastraße  |
|     | 008       | 0                                   |          | 0             | ertrud Fritz                       |                    | Olympiastraße  |
|     | 009       | 0                                   |          | 0             | abonjat Tamar                      | a Glabi            | Olympiastraße  |
|     | 010       | 1                                   |          | 0.            | eybek Bilge Ze                     | ybek C             | Olympiastraße  |
|     | 011       | 1                                   |          | 0             | larkus Schütz                      |                    | Olympiastraße  |
|     | 012       | 0                                   |          | 0             | ornelia Gstrein                    | Martin             | Olympiastraße  |
|     | 013       | 0                                   |          | 0             | ujkic Svetozar                     | Dujkic .           | Olympiastraße  |
|     | 014       | 4                                   |          | 0             | uitner Margit S                    | uitner V           | Olympiastraße  |
|     | 015       | 0                                   |          | 0             | udolf Zanki                        |                    | Olympiastraße  |
|     | 016       | 0                                   |          | 0             | ogangüzel Zeli                     | ha Dog             | Olypiastraße 1 |
|     | 017       | 0                                   |          | 0             | tefanie Ahrer                      |                    | Olympiastraße  |
|     | Z:81      |                                     |          | ľ             |                                    |                    |                |
|     |           | JL                                  |          |               |                                    |                    |                |
| Erf | asstam    |                                     | 11 08:54 | k14 Er1       | asser                              | lane               | r              |
| Ŧ   | Neu       | 🗖 Lös                               | chen     |               | Dokumente                          |                    | Berichte       |

Abbildung 12 - Mängelanzahl in der BN-Liste

In der Bestandnehmerliste der Schlussabnahme sehen Sie dann für jeden Bestandnehmer die Anzahl der erfassten Mängel und wie viele davon bereits erledigt wurden. Außerdem tauchen alle Mängel im Register *Mangelübersicht* der Schlussabnahmendetails auf. Auch hier können Sie in der Liste sehen, ob ein Mangel bereits erledigt wurde und wenn ja, wann.

OM domizi

| Bernarda | Occurrence / France                 | D                      | manaliil | horoicht    | Frieddland      |          |             |            |                |       | <i>w</i> .       |
|----------|-------------------------------------|------------------------|----------|-------------|-----------------|----------|-------------|------------|----------------|-------|------------------|
|          | Gewerke / Firmen                    | Personen / Tops        | ingenu   | Dersicht    | Funktionen      |          |             |            |                |       |                  |
| bersicht | über sämtliche                      | Mängel                 |          |             |                 |          |             |            |                |       |                  |
|          |                                     | beginnt mit 🗸 🗸        | Su       | chen        | Alle            |          |             |            | -              |       | <b>Kopieren</b>  |
| Gewerk   | Kreditor                            | Mangel Kurzbezeichnung | Тор      | Name E      | BN              | 46       | Erledigt    | Nummer     | Behebungsfrist | Kat 🔺 | Bearbeiten       |
| Trockent | au Ampferer Re                      | dfvsdfasdad            |          | ALLGE       | MEINER MANG     | L        | ×           | 32740      | 28.03.2013     | Mai   | Entfernen        |
| Trockent | au Ampferer Re                      | gdsfgsdgsd             |          | ALLGE       | EMEINER MANGEL  |          | ×           | 32750      | 28.03.2013     | Mai   | Ticket eretaller |
| Trockeni | au Ampferer Re                      | qfsdfqsdfqdf           | 001      | Veit Lill   | i               |          | X           | 32880      | 28.03.2013     | Mai   | Ticket erstellen |
| Trockent | Trockenbau Ampferer Re gfsdfgsdfgdf |                        | 002      | Niklas Rosa |                 |          |             | 32890      | 28.03.2013     | Mai   | 对 Firma ändern   |
| Trockent | au Ampferer Re                      | gfsdfgsdfgdf           | 003      | Leitner     | Dietmar Leitner | Lieselo  | ×           | 32900      | 28.03.2013     | Mai   |                  |
| Trockent | au Ampferer Re                      | gfsdfgsdfgdf           | 004      | Stampt      | fer Kurt Stampf | er Paula | ×           | 32910      | 28.03.2013     | Mai   |                  |
| Trockent | au Ampferer Re                      | gfsdfgsdfgdf           | 005      | Schmie      | ed Ingo         |          | ×           | 32920      | 28.03.2013     | Mai   |                  |
| Trockeni | au Ampferer Re                      | gfsdfgsdfgdf           | 006      | Herrma      | ann August Hen  | nann Ma  |             | 32930      | 28.03.2013     | Mai   |                  |
| Trockent | au Ampferer Re                      | dgrvghtfjhf            | 006      | Herrma      | ann August Her  | nann Ma  |             | 32870      | 28.03.2013     | Mai   |                  |
| Trockent | au Ampferer Re                      | gfsdfgsdfgdf           | 007      | Koschi      | in Erna         |          | X           | 32940      | 28.03.2013     | Mai   |                  |
| Trockeni | au Ampferer Re                      | gfsdfgsdfgdf           | 800      | SENEL       | Ferhat SENEL    | iliz     | ×           | 32950      | 28.03.2013     | Mai   |                  |
| Trockent | au Ampferer Re                      | gfsdfgsdfgdf           | 009      | Caccio      | tti Claudio     |          | ×           | 32960      | 28.03.2013     | Mai   |                  |
| Trockent | au Ampferer Re                      | gfsdfgsdfgdf           | 010      | Messn       | er Anna         |          | $\sim$      | 32970      | 28.03.2013     | Mai   |                  |
| Trockent | au Ampferer Re                      | gfsdfgsdfgdf           | 011      | Gruber      | Hilde           |          | ×           | 32980      | 28.03.2013     | Mai   |                  |
| Trockent | bau Ampferer Re                     | gfsdfgsdfgdf           | 012      | Sieber      | er Christine    |          | ×           | 32990      | 28.03.2013     | Mai   |                  |
| Z:70     |                                     |                        |          |             |                 |          |             |            |                |       |                  |
| < l      |                                     |                        | 1        | .05         |                 |          | 69 S        | em n       |                | >     |                  |
| Anzahil  | Datensätze: 70                      |                        |          |             | Zulet           | t aktual | isiert: 27. | 05 2014 11 | :00:06         |       |                  |

Abbildung 13 - Schlussabnahme - Register Mangelübersicht

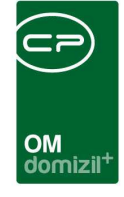

Nun können Sie per Doppelklick bzw. Klick auf *Bearbeiten* weitere Informationen zum Mangel erfassen. Es wird dafür der Dialog Einzelmangel geöffnet (siehe Seite 21ff.) und die vorhandenen Daten entsprechend in die Felder eingetragen, also zum Beispiel die Verknüpfungen zum Objekt und zur Einheit (außer bei allgemeinen Mängeln), die Bezeichnung und die Behebungsfrist. Im Dialog Einzelmangel können Sie gegebenenfalls noch weitere Informationen erfassen. Schließlich wird hier erfasst, wann der Mangel behoben wurde und als erledigt gilt. Dies kann aber auch direkt in der Liste Mangelübersicht durch einmaligen Klick in die Spalte erledigt gemacht werden (Erledigungsdatum ist dann das aktuelle Datum). Voraussetzung ist, dass der Benutzer die Berechtigung zum Bearbeiten von Schlussabnahmen hat und die Schlussabnahme nicht erledigt ist. Sind Ermahnungen nötig, weil der Mangel nach gesetzter Frist noch nicht behoben wurde, finden Sie entsprechende Ermahnungsschreiben im Dialog Einzelmangel oder über das Serienbriefmodul.

Mit den weiteren Schaltflächen in der Mangelübersicht können Sie einen Mangel zu einem anderen Bestandnehmer *kopieren* oder *entfernen*. Außerdem ist es möglich, ein *Ticket zu erstellen*, sofern das Ticketing in Ihrem Unternehmen in Verwendung ist. Ist ein Mangel mit einem Ticket verknüpft, werden die Status beider synchronisiert. Setzen Sie den Mangel also hier auf erledigt, wird auch das Ticket als erledigt gekennzeichnet. Auf die gleiche Weise wird ein Ticket wieder eröffnet, wenn Sie einen erledigten Mangel durch entfernen des Häkchens *erledigt* wieder eröffnen. Weiterhin können Sie die Firma für den Mangel ändern. Dazu wird die Liste der zugeordneten Firmen geöffnet und Sie müssen die gewünschte Firma per Doppelklick auswählen.

### Meldung an Kreditoren und Behebung

Zur Meldung der Mängel an Kreditoren gibt es zwei Varianten. Zum einen können Sie in den Details der Schlussabnahme eine Mängelliste ausdrucken (Schaltfläche *Berichte - Mängelliste*). Diese enthält Platz für Unterschriften, die die Firmen von den Bestandnehmern für die Behebung sammeln. Dazu muss die globale Variable GLOBAL\_MASSENMANGEL\_BARCODENUMBERRANGE befüllt sein. Dann erscheint in der Schaltfläche *Berichte* der weitere Bericht "Mängelliste (Unterschriften)". Im dazu gehörenden Parameterdialog können Sie die Mängel auf erledigte oder offene einschränken oder nur die Mängel bestimmter Firmen oder Einheiten drucken. Wenn die

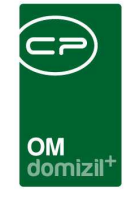

Unterschriftenlisten dann unterzeichnet von den Kreditoren retourniert werden, ist über die Barcodeerkennung des Scanclients eine Zuordnung zu den bestehenden Containern möglich und die Listen werden automatisch richtig abgelegt.

| Beric                                 | ht - Massenmange |                            | NHT |
|---------------------------------------|------------------|----------------------------|-----|
|                                       | Allgemei         | Ĕ                          |     |
| Details andrucke                      | n 🔳              | Bestandnehmerdaten andruck | ten |
|                                       | Einschränk       | ung                        |     |
| Firmen                                |                  | Einheiten                  |     |
|                                       | Mängel           |                            |     |
| Alle                                  | Offene           | C Erledigte                |     |
|                                       | Gruppieru        | 19                         |     |
| Kreditor                              | Einheit          | 🔘 Gewerk                   |     |
| 1                                     | Meldeda          | tum                        |     |
| on 25.01.2017                         | bis. 25.01.2017  |                            |     |
| ] 👽 Alle                              | Berei            | ħ                          |     |
| Abstellraum<br>Bad<br>Bad/WC<br>Diele |                  |                            |     |
| Küche                                 |                  |                            |     |

Abbildung 14 - Bericht Mängelliste - Parameterdialog

Im Parameterdialog dieses Berichts können Sie auswählen, ob entweder alle Mängel oder nur die noch offenen bzw. erledigten Mängel aufgeführt und ob diese nach Kreditor, Gewerk oder Einheit sortiert werden sollen. Außerdem können Sie die Liste auf Mängel eines bestimmten *Meldedatums* einschränken. TOP, Bestandnehmer und die Telefonnummer des Bestandnehmers sind natürlich ebenfalls in den Standardberichten enthalten. Mit Auswahl der Checkbox *Details andrucken* werden weitere Informationen zur Schlussabnahme auf dem Bericht angedruckt. Außerdem können Sie nur die Mängel eines bestimmten *Bereichs* andrucken. Mit Klick auf *Vorschau* wird der Bericht angezeigt, wobei für jede Firma und Einheit eine neue Seite mit einem eigenen Barcode verwendet wird.

19

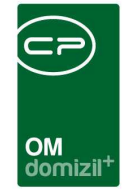

Die zweite Variante zur Meldung der Mängel an die Kreditoren können Sie ebenfalls über die Schaltfläche *Berichte* aufrufen, mit der Auswahl *offene Mängel*. Hierbei wird für jeden Mangel ein eigenes Schreiben erstellt und dies wird dann auch im Einzelmangeldialog entsprechend vermerkt.

| Berich<br>Vorscha<br>Drucken | t offene Mängel<br>au: Druckvorschau für ers<br>:: druckt alle gewählten Da | iten gewählten Datensatz<br>atensätze und erstellt zu jedem | Ausdruck einen DMS-Contain  | er 📕          |                           |      |
|------------------------------|-----------------------------------------------------------------------------|-------------------------------------------------------------|-----------------------------|---------------|---------------------------|------|
| Datumseinschränki            | ung - Erfassungsdatum                                                       | 2017                                                        | linte anzeigen              |               |                           |      |
| 25.03;201                    | ✓ [6] [5                                                                    |                                                             |                             |               |                           |      |
| Nummer                       | Gewerk                                                                      | Kreditor                                                    | Mangel Kurzbezeichnung      | Тор           | Name BN                   | Er   |
| FM-000069970                 | Sanitäre Installationer                                                     | BHG Installationen                                          |                             | Altenwoh      | STADTGEMEINDE KUESTEIN AL | nas, |
| EM-000070930                 | Glaserarbeiten                                                              | Spectra Spiegel- und Glasgest                               |                             | Attenwoh      | STADTGEMEINDE KUFSTEIN AL |      |
| EM-000070760                 | Baumeisterarbeiten                                                          | Ing. Hans Bodner Bau                                        |                             | Altenwoh      | STADTGEMEINDE KUFSTEIN AI |      |
| EM-000070070                 | Bodenbeläge                                                                 | Landrichtinger                                              |                             | Altenwoh      | STADTGEMEINDE KUFSTEIN AI |      |
| EM-000070000                 | Einrichtung                                                                 | Stranig                                                     |                             | Altenwoh      | STADTGEMEINDE KUFSTEIN AI |      |
| EM-000070790                 | Einrichtung                                                                 | Stranig                                                     |                             | Altenwoh      | STADTGEMEINDE KUFSTEIN AI |      |
| EM-000070960                 | Bautischlerarbeiten                                                         | Rieder                                                      |                             | Altenwoh      | STADTGEMEINDE KUFSTEIN AI |      |
| EM-000069890                 | Einrichtung                                                                 | Stranig                                                     |                             | Altenwoh      | STADTGEMEINDE KUFSTEIN AI |      |
| EM-000070880                 | Bautischlerarbeiten                                                         | Rieder                                                      |                             | Altenwoh      | STADTGEMEINDE KUFSTEIN AI |      |
| EM-000069980                 | Bodenbeläge                                                                 | Landrichtinger                                              |                             | Attenwoh      | STADTGEMEINDE KUFSTEIN AI |      |
| EM-000070810                 | Malerarbeiten                                                               | Raumcolor                                                   |                             | Altenwoh      | STADTGEMEINDE KUFSTEIN AI |      |
| EM-000069900                 | Malerarbeiten                                                               | Raumcolor                                                   |                             | Altenwoh      | STADTGEMEINDE KUFSTEIN AI |      |
| EM-000071040                 | Sanitäre Installationer                                                     | Spectra Spiegel- und Glasgest                               |                             | Altenwoh      | STADTGEMEINDE KUFSTEIN AI |      |
| EM-000069860                 | Fliesenlegerarbeiten                                                        | Erfurth Spezialbau                                          |                             | Altenwoh      | STADTGEMEINDE KUFSTEIN AI |      |
| EM-000070860                 | Malerarbeiten                                                               | Raumcolor                                                   |                             | Altenwoh      | STADTGEMEINDE KUFSTEIN AI |      |
| EM-000070770                 | Einrichtung                                                                 | Stranig                                                     |                             | Altenwoh      | STADTGEMEINDE KUFSTEIN AI |      |
| Z:56                         |                                                                             |                                                             |                             |               |                           |      |
| • [                          |                                                                             |                                                             |                             |               | 200 IU                    | P.   |
| Anzahl Datensätze            | : 56 Gefilterte Dater                                                       | imenge                                                      | Zuletzt aktualisiert: 23.08 | .2017 15:23:4 | 45                        |      |

Abbildung 15 - Bericht offene Mängel

Es werden in einer Liste alle offenen Mängel angezeigt und Sie können für die gewünschten per Klick auf *Berichte* eine Aufforderung zur Mängelbehebung erstellen. **Achtung!** Markieren Sie dafür die gewünschten Mängel in der Liste (Mehrfachauswahl mit gedrückter Strg-Taste). Die Aufforderung zur Mängelbehebung wird mit einem Barcode versehen, der der Mangelnummer entspricht. In der Vorschau sehen Sie exemplarisch ein solches Schreiben für den ersten Mangel. Klicken Sie auf die Druck-Option, werden die Schreiben für jeden markierten Mangel erstellt und an Ihren Standarddrucker gesendet. Anschließend wird ein DMS-Fenster geöffnet, in dem Sie die Schreiben einchecken können. Beim E-Mail-Versand gibt es zusätzlich die Option, "inkl. Dokumente". Dabei werden je nach Einstellung der globalen Variable GLOBAL\_AUFFORDERUNG\_

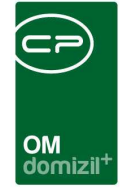

MANGELBEHEBUNG\_EMAIL\_ANHANG zusätzlich alle Dokumente, die am Mangel und/oder an einem dazugehörigen Ticket hängen, mitgeschickt. Des Weiteren kann in der globalen Variable GLOBAL\_MANGEL\_EMAIL\_FUNKTIONSTRAEGER (Nr. 34060) eine Funktionsnummer definiert werden. Sollte eine Firma eine Person mit dieser Funktion zugeordnet haben, wird die E-Mail-Adresse dieses Funktionsträgers herangezogen anstatt die E-Mail-Adresse des Kreditors. Später können die unterschriebenen Formulare dann über die Barcode-Automatik im Scanclient wieder eingescannt werden. Damit wird der Mangel und, sollte es ein Ticket zum Mangel geben, auch dieses Ticket als erledigt markiert. Wurde das Schreiben erfolgreich gedruckt/versendet, wird das Druckdatum in der entsprechenden Spalte hinterlegt. Über *Druckdatum löschen* ist es jedoch möglich, dieses Druckdatum wieder zu entfernen, falls dieses irrtümlich gesetzt wurde.

Wenn Mängel behoben wurden, können Sie außerdem im Register *Mangelübersicht* des Dialogs Schlussabnahme das Kennzeichen der Spalte *erledigt* auf setzen (einfacher Linksklick). Es wird dann das aktuelle Datum automatisch als Erledigungsdatum eingetragen. Alternativ dazu können Sie die Erledigung auch im Dialog Einzelmangel kennzeichnen und das entsprechende Datum eintragen (siehe Seite 21ff.). Gibt es zu einem Mangel ein Ticket und der Mangel wird von einem Benutzer als *erledigt* markiert, wird dies auch im Hintergrund vom System mit dem Ticket gemacht. Andersherum wird auch der Mangel vom System als *erledigt* gekennzeichnet, wenn das dazugehörige Ticket vom Benutzer auf *erledigt* gesetzt wird.

21

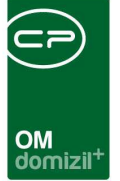

## 3. Gewährleistung und Einzelmangel

Einzelmängel werden über die Gewährleistungsliste des Haupt- bzw. Objektmenüs erfasst. Einzelmängel sind solche Mängel, die innerhalb der Gewährleistungsfrist nach einer Sanierungs- oder Baumaßnahme auftauchen. Bei unbeweglichen Sachen beträgt die Gewährleistungsfrist drei Jahre, was nicht nur beim Kauf, sondern auch bei Arbeiten an solchen Sachen der Fall ist, z. B. bei Maurer-, Spengler- oder Bodenlegearbeiten. Die Gewährleistungsfrist beginnt mit der vollständigen Ablieferung der Sache, was bei Bauobjekten in der Regel der Zeitpunkt der förmlichen Übergabe des Objekts ist.

## Gewährleistungsliste

In der Gewährleistungsliste finden Sie Einzelmängel. Zur besseren Übersicht wird die Anmerkung zu einem Mangel im unteren Bereich des Fensters angezeigt, sobald Sie einen solchen markiert haben.

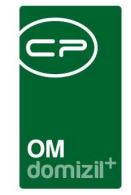

| Gewährleistungsliste < <n< th=""><th>d&gt;&gt;</th><th></th><th></th><th></th><th></th><th></th><th></th><th></th><th></th><th></th><th></th></n<> | d>>                      |                                        |         |             |      |            |                 |        |                 |          |         |
|----------------------------------------------------------------------------------------------------|--------------------------|----------------------------------------|---------|-------------|------|------------|-----------------|--------|-----------------|----------|---------|
| Gewährleistungsliste                                                                                                    |                          |                                        |         |             |      |            |                 |        |                 |          | N       |
| hkriterien                                                                                                    |                          |                                        |         |             |      |            |                 |        |                 |          |         |
| auch inaktive Objekte anzeige                                                                                                    | en                       | On Nur Ein:                            | zelm    | ängel       |      |            |                 |        |                 |          |         |
| Auch erledigte Mängel                                                                                                    | O Nur Mar                | ssen                                   | mängel  |             |      |            |                 |        |                 |          |         |
| Nur alloemeine Mängel                                                                                                    |                          | nnel                                   | 1.<br>1 |             |      |            |                 |        |                 |          |         |
| Max. Rückgabe ie Mandant                                                                                                    | Max. Rückoabe ie Mandant |                                        |         |             |      |            |                 |        |                 |          |         |
|                                                                                                    |                          | <u> </u>                               |         |             |      |            |                 |        |                 |          |         |
| Auf Objekt einschränken                                                                                                    |                          |                                        |         |             |      |            |                 |        |                 |          |         |
|                                                                                                    |                          |                                        |         |             |      |            |                 |        |                 |          |         |
| wahi Funktionstrager 🕂                                                                                                    | Auf diese Funktio        | instrager filtern                      |         |             |      |            |                 |        |                 |          |         |
| Funktionsträger 1 (Mange                                                                                                    | el):                     |                                        |         |             |      |            |                 |        |                 |          |         |
|                                                                                                    | <br>                     |                                        | _       | 10          |      |            |                 |        |                 |          |         |
|                                                                                                    | peginnt mit              | Suchen                                 |         | kein Fi     | ter  |            |                 |        |                 |          |         |
| rledigt Ma Erl Erledigt ar                                                                                                    | n Laufende Nr. Gewerk    | Bezeichnung                            | Ob      | jekt        |      | Kreditor   | Meldedatum      | Me     | ldung von       | Meldun   | g von T |
|                                                                                                    | MA-0006483               | Test2                                  | 0       | 1/0W        | 1    | A          | 26.08.2020 08:3 | (C     | S               | 122      |         |
|                                                                                                    | MA-0006482               | Test2                                  | 0       | 1/0W        | 1    | A          | 26.08.2020 08:3 | (C     | S               |          |         |
| 🔀 🔀 🚦                                                                                                    | MA-0006482               | Test2                                  | 0       | 6/0M        |      | 1922       |                 |        |                 |          |         |
|                                                                                                    | EM-0006481!              | Test                                   | 9       | 7/0 V       |      |            | 25.02.2019      | L      | E               | +43      | 2       |
| 🔀 🔀 🚦 :                                                                                                    | EM-0006481:              | Aufzug verwüstet                       | 0       | 3/0         | 3    |            | 17.05.2019 10:4 | A      | н               | +43 1    | 6       |
|                                                                                                    | EM-00064811              | test                                   | 0       | 7/0 7       |      |            |                 | A      | W               | +43      | 6 3     |
|                                                                                                    | MA-0000004               | Test2                                  | 0       | 9/0S        |      |            | 31.08.2017 13:3 | t C    | S               |          |         |
|                                                                                                    | MA-000003                | Test                                   | 0       | 9/0S        |      | A          | 31.08.2017 13:3 | t C    | S               |          |         |
| 🔀 🔀 🚦 :                                                                                                    | EM-0006479               | sdfg                                   | 0       | 1/0 1       |      | к          | 27.11.2018 13:0 | S H    | С               | Tel. pri | vat     |
|                                                                                                    |                          | 1.1.1.1.1.1.1.1.1.1.1.1.1.1.1.1.1.1.1. |         |             |      |            |                 |        |                 | 24 25    | >       |
| Anzahl Datensätze: 509                                                                                                    |                          |                                        |         | Ausgebl     | ende | te Spalten | Zuletzt aktua   | lisier | t: 03.12.2020 1 | 11:58:49 |         |
|                                                                                                    |                          |                                        |         | NewSelling  |      |            |                 |        |                 |          |         |
|                                                                                                    |                          |                                        | 3       | Millierkung | i    |            |                 |        |                 |          |         |
| 1                                                                                                    |                          |                                        |         |             |      |            |                 |        |                 |          |         |
|                                                                                                    |                          |                                        |         |             |      |            |                 |        |                 |          |         |
|                                                                                                    |                          |                                        |         |             |      |            |                 |        |                 |          |         |
|                                                                                                    |                          |                                        |         |             |      |            |                 |        |                 |          |         |
|                                                                                                    |                          |                                        |         |             |      |            |                 |        |                 |          |         |
|                                                                                                    |                          | 10-10-10                               |         |             | -    |            |                 |        |                 |          |         |
| Neu Detail                                                                                                    | Löschen                  | Aktualisieren                          | 💌 В     | erichte     |      |            |                 |        |                 |          |         |

Abbildung 16 - Gewährleistungsliste

Zusätzlich können Sie über die Suchkriterien (blauer Balken über der Liste) einige Einschränkungen und Erweiterungen für die Suche festlegen. Dafür ist es unter Umständen nötig, die Suchkriterien durch einfachen Klick auf den blauen Balken über der Liste aufzuklappen. So können Sie auch Mängel der Schlussabnahmen (so genannte *Massenmängel*) und *erledigte* Mängel anzeigen. Außerdem ist es möglich, auch Mängel von *inaktiven Objekten anzuzeigen*. Weiterhin können Sie auf ein bestimmtes *Objekt* oder auf *Funktionsträger* einschränken, also z.B. nur die Mängel eines bestimmten Hausverwalters anzeigen lassen. Dazu müssen Sie zunächst die entsprechende Funktion aktivieren und können dann ein Objekt und bis zu drei *Funktionsträger* einblenden. Wählen Sie dafür mit Klick auf ein Objekt bzw. eine Funktion aus (z.B. den Hausverwalter). Laden Sie nun die Liste neu (Klick auf *Alle* oder *Suchen*). Die jeweiligen Träger der gewählten Funktion (in unserem Beispiel also die Hausverwalter) werden dann in der Spalte *Funktionsträger* in der Mangelliste mit angezeigt. Sind mehrere Träger der gleichen Funktion bei einem Mangel vorhanden, wird

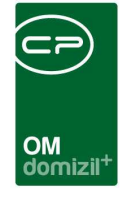

dieser Mangel entsprechend mehrfach in der Liste angezeigt, jeweils mit einem der Funktionsträger. Nun können Sie Funktionsträger schnell überblicken, aber auch einen Filter auf diese Spalte legen und nur noch die Mängel bestimmter Hausverwalter anzeigen. **Bitte beachten Sie** aber, dass es sich um Funktionsträger beim Mangel handeln muss. Über die Konfiguration für das automatische Ziehen von Funktionsträgern (siehe Seite 36) können Sie einstellen, dass bestimmte Funktionsträger bei Anlage eines Mangels vom Objekt übernommen werden.

Sie können die Liste weiterhin nach verschiedenen Kriterien durchsuchen und filtern (siehe Dokumentation zur Suche und Filter).

Außerdem werden in der Spalte "Status" Symbole angezeigt, die den Erledigungsstatus verdeutlichen sollen. Ein grünes Häkchen an dieser Stelle steht für einen erledigten Mangel und ein blaues Fragezeichen bekommen alle Mängel ohne Erledigungsfristen. Ist die Behebungsfrist oder eine der Nachfristen eines offenen Mangels noch nicht überschritten, wird ein gelber Blitz angezeigt. Ein rotes Ausrufezeichen steht für offene Mängel, bei denen sowohl Behebungs- als auch Nachfristen überschritten sind. Zur besseren Übersicht bei der Abarbeitung der Mängel können Sie nach der Spalte "Status" sortieren.

Unter der Liste finden Sie verschiedene Schaltflächen. Damit können Sie *neue* Mängel anlegen oder bestehende *bearbeiten* bzw. *löschen*. Mit Klick auf *Aktualisieren* wird die Datenmenge neu geladen. Über *Berichte* können Sie eine *Mängelliste* erstellen, ähnlich der in der Schlussabnahme (siehe Seite 19). Wenn Sie zuvor bestimmte Mängel markieren, werden nur diese für den Bericht berücksichtigt, ansonsten wird die komplette Datenmenge im Bericht dargestellt. Zusätzlich können Sie über die Schaltfläche *Berichte - gewählte Datenmenge* alle in der Liste markierten Einzelmängel sofort als Bericht darstellen.

Die Details zu einem Mangel werden in den Mangeldetails erfasst. Legen Sie dafür entweder einen neuen Datensatz an oder klicken Sie doppelt auf einen bestehenden Eintrag bzw. markieren Sie diesen und klicken Sie auf *Bearbeiten*.

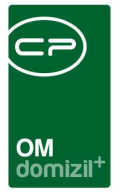

## Einzelmangel - Details

Hier können Sie alle Daten zur Meldung und Behebung eines Mangels hinterlegen.

| Einzelmangel < <tigteststand>&gt;</tigteststand> |                                    |                                          |
|--------------------------------------------------|------------------------------------|------------------------------------------|
| Einzelmangel                                     |                                    | тд                                       |
| Allgemein Funktionen DMS                         |                                    |                                          |
| Allgemein                                        | Zuordnungen                        | Informationen                            |
| Nummer EM 280                                    | Objekt 01: traß 📰 🔁                | Aktenvermerk                             |
| Schlussabnahme 175                               | Stiegenhaus                        | Mangelfax                                |
| Ticket                                           | Einheit                            | Aufforderung zur Mängelbehebung          |
| Bezeichnung Test                                 | GewerkBautischler                  | Aufforderung zur Mängelbehebung - Urgenz |
| BereichZimmer                                    | Kreditor W ger (100 🔜 📑            | Letzte Aufforderung zur Mängelbehebung   |
| Bereich Zusatz                                   | BN-Wechsel                         |                                          |
| Zimmer                                           | Kündigung durch                    |                                          |
| Kategorie                                        |                                    |                                          |
| erledigt am                                      |                                    |                                          |
| Meldung                                          | Fristen (Behebung)                 |                                          |
| Datum                                            | Behebungsfrist                     | Luma ha ha l                             |
| von                                              | 1. Nachfrist                       | Vermerke 0 = 5                           |
| Telefonnummer                                    | 2. Nachfrist                       | Aufträge 0 🗄 🔁                           |
| E-Mail                                           | Verjährungsfrist                   |                                          |
| an Kreditor                                      |                                    | Z2 V                                     |
|                                                  | Anmerkung                          |                                          |
| Tür zum Lichtschacht einstellen                  |                                    | *                                        |
|                                                  |                                    |                                          |
|                                                  |                                    |                                          |
|                                                  |                                    |                                          |
|                                                  |                                    |                                          |
|                                                  |                                    |                                          |
|                                                  |                                    |                                          |
|                                                  |                                    | P                                        |
| Erstellt am Ersteller                            | Letzte Änderung15.11.2018 10:29:05 | Letzter Benutzer CPAWED                  |
| 🚼 Neu 🛛 🔁 Löschen 🖉 🕶 Berichte                   | Dokumente                          | erstellen 🕞 🖉 💥                          |

Abbildung 17 - Einzelmangel

#### **Bereich Allgemein**

Zunächst finden Sie hier die vom System automatisch vergebene *Nummer*. Dann können Sie eine *Bezeichnung* eingeben. Häufig auftretende Mängel können in den Status aller Art (Tabelle *Massenmangel*, Gruppe *Standardmangel*) erfasst und dann in diesem Feld ausgewählt werden. Wählen Sie dann den *Bereich* aus. Die Bereiche (z.B. Zimmer) werden aus einem Dropdown-Menü ausgewählt. Darunter gibt es das Feld Zusatz, wo man Ergänzungen zum Bereich schreiben kann. Dieses Feld wird auch in der Liste angezeigt. Die Bereiche werden im Ausstattungskatalog in einer eigenen Gruppe angelegt. Diese Gruppe muss in der globalen Variable

#### GLOBAL\_MANGEL\_BEREICH\_

AUSSTKATALOG hinterlegt werden. Steht dort nichts, wird der Bereich ausgeblendet. Im Feld Zim-

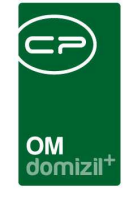

*mer* können Sie für Objekte wie Krankenhäuser, Altenheime etc. eine Zimmernummer hinterlegen, in der ein Mangel vorkommt. Die hier gemachten Eingaben werden automatisch gespeichert und stehen als Auswahl zur Verfügung. Die Auswahlliste muss also nicht durch Status aller Art befüllt werden. Das Feld ist aber nur sichtbar, wenn die globale Variable GLOBAL\_MANGEL\_ZIMMER den Wert 1 hat. Das Feld *Kategorie* wird von der Schlussabnahme befüllt und wird bei Einzelmängeln ohne Verbindung zu einer Schlussabnahme ausgeblendet. Ist ein Mangel *erledigt*, wird die entsprechende Box angehakt und das Erledigungsdatum eingetragen.

#### **Bereich Zuordnungen**

Es folgen die Zuordnungen. Wenn Sie einen Mangel über das Objektmenü oder aus einer Schlussabnahme anlegen, ist die Verknüpfung zum *Objekt* (und ggf. zur Einheit) bereits hinterlegt. Machen Sie weitere Verknüpfungen, wenn nötig, und wählen Sie das *Gewerk* und den *Kreditor* aus. Ist bereits ein Objekt zugeordnet, wird die Firmenliste auf die Firmen eingeschränkt, die beim zugeordneten Objekt die Zusage bei Ausschreibungen bekommen haben. **Beachten Sie bitte**, dass immer ein Objekt zugeordnet sein muss, damit der Mangel gespeichert werden kann.

#### Bereiche Kündigungsinformationen und Informationen

Der Bereich *Kündigungsinformationen* erscheint nur, wenn der Mangel aus einer Kündigung heraus erstellt wurde. Dann finden Sie hier die Kündigungsnummer und den Kündigenden. Mit Klick auf den grünen Pfeil gelangen Sie zur Kündigung. Unter *Informationen* sehen Sie, welcher Bericht wann gedruckt wurde und ob es zu diesem Mangel Vermerke oder Aufträge gibt.

#### **Bereiche Meldung und Fristen**

Die weiteren Bereiche enthalten Informationen zur *Meldung* des Mangels und zu den *Behebungsfristen*. Sie können sowohl erfassen, wer den Mangel wann beim Wohnbauunternehmen angezeigt hat, als auch wann dieser dem Kreditor zur Behebung gemeldet wurde. Welche Fristen verwendet werden und wie lang diese sind, ist unternehmensintern zu regeln. Die Behebungsfrist kann dazu in der globalen Variable GLOBAL\_MANGEL\_BEHEBUNGSFRIST\_TAGE festgelegt werden und wird dann vom Erfassungsdatum des Mangels ausgehend berechnet.

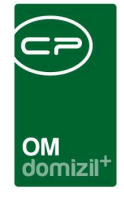

Schließlich können Sie im Feld *Anmerkungen* noch weitere Informationen eingeben. Bitte beachten Sie aber, dass auch der Text im Anmerkungsfeld auf den Berichten angedruckt wird.

Zur Meldung eines Mangels an den Kreditor stehen Ihnen in diesem Dialog mehrere Berichte zur Verfügung. Diese können zur Meldung, aber auch zur späteren Ermahnung genutzt werden, wenn ein Mangel nicht innerhalb der gesetzten Frist behoben wurde. Die Berichte können pro Unternehmen individuell angepasst werden. Bitte setzen Sie sich dafür mit uns in Verbindung. Die Berichte greifen auf bestimmte Daten dieses Dialogs zu. Um sicherzustellen, dass die Berichte korrekt ausgefüllt werden, sollten Sie daher möglichst alle Angaben machen und am besten speichern, bevor Sie einen Bericht öffnen. Nach Ausdruck der einzelnen Berichte stellt das System die Frage, ob der jeweilige Bericht erfolgreich gedruckt wurde. Wird diese Frage mit ja beantwortet, wird das aktuelle Datum und der Benutzer im Bereich Informationen neben dem jeweiligen Bericht automatisch eingetragen. So können Sie nachvollziehen, ob und wann die Kreditoren über einen Mangel informiert wurden. Außerdem werden diese Daten auch verwendet, wenn Sie Erinnerungen und Mahnungen an die Kreditoren schicken, falls ein Mangel nicht behoben wurde. Wenn Sie bei der Abfrage auf *Nein* klicken, werden keine Daten gespeichert.

Über die Schaltfläche 🗟 können zum jeweiligen Datum Erinnerungen angelegt werden.

Weiterhin stehen dem Benutzer über *Dokumente* selbst erstellte Vorlagen zur Verfügung (siehe Benutzerhandbuch Dokumentvorlagen und Serienbriefe). Auch diese können für die Kommunikation mit dem Kreditor verwendet werden. Welche Schriftstücke genau verwendet werden, ist unternehmensintern festzulegen. Des Weiteren bietet die Schaltfläche *Dokumente* Zugriff auf das DMS bzw. Ihre Dateiablage. Bei installiertem Ticketing können Sie schließlich auch ein *Ticket erstellen* oder einen *Auftrag* zur Beseitigung des Mangels anlegen.

Im zweiten Register können Sie Funktionsträger hinterlegen. Nähere Informationen dazu finden Sie im Benutzerhandbuch zu Funktionen. Unter Umständen werden automatisch Funktionsträger hinterlegt, wenn dies in der entsprechenden Konfiguration (siehe Seite 36) so eingestellt wurde.

Im dritten Register dieses Dialogs können Sie alle DMS-Container sehen, die mit diesem Mangel beschlagwortet wurden.

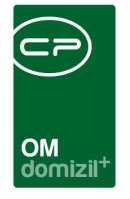

## Einzelmangel Lasche DMS / Dokumente mitsenden

| 0   | Einze     | elman | ngel <   | <n< th=""><th>d≫</th><th></th><th></th><th></th><th></th><th></th><th></th><th></th><th></th></n<> | d≫          |                  |               |           |                 |           |                                       |                                             |                                                                                                    |
|-----|-----------|-------|----------|----------------------------------------------------------------------------------------------------|-------------|------------------|---------------|-----------|-----------------|-----------|---------------------------------------|---------------------------------------------|----------------------------------------------------------------------------------------------------|
|     | Einz      | elm;  | ange     | r                                                                                                  |             |                  |               |           |                 |           | Quick                                 | Checkin neuer Contain                       | er 🗸 💽                                                                                                    |
|     | Allgeme   | in I  | Funktio  | nen DM                                                                                             | 15          |                  |               |           |                 |           |                                       |                                             |                                                                                                    |
| 15  | Auch      | Doku  | imente   | des Tickets                                                                                        | anzeigen    |                  |               |           |                 |           |                                       |                                             |                                                                                                    |
|     |           |       |          |                                                                                                    |             | Suchergebr       | is            |           |                 |           | Erstellungsdatum \star 👔 🖉            | D W                                         |                                                                                                    |
|     | Nur       | nmer  |          | Name                                                                                               |             | Betreff          | Stichworte    | Mandant   | Entstehungsart  | Postar    | 0                                     | U VV                                        |                                                                                                    |
|     | N         | 9     | 95       | Newsletter                                                                                         | r Mai 2019  | Aufzug verwüstet |               | N         | d Mail          | intern    | N -1 5, Newsl                         | Von:                                        | Das Team von domizil+ [n                                                                                                    |
|     |           |       |          |                                                                                                    |             |                  |               | -         |                 |           | Dokumente                             | Gesendet:                                   | 16.05.2019 10:20:29                                                                                                    |
|     |           |       |          |                                                                                                    |             |                  |               |           |                 |           | E Newsletter Mai 2019.msg             | An:                                         | B D [b @c                                                                                                    |
|     | _         |       | _        |                                                                                                    |             |                  |               |           |                 | _         |                                       | CC:                                         |                                                                                                    |
|     |           |       |          |                                                                                                    |             |                  |               |           |                 |           |                                       | Betreff:                                    | Newsletter Mai 2019                                                                                                    |
|     |           |       |          |                                                                                                    |             |                  |               |           |                 |           | 8                                     | Brast                                       |                                                                                                    |
|     |           |       |          |                                                                                                    |             |                  |               |           |                 |           |                                       | 1. No.                                      |                                                                                                    |
|     |           |       |          |                                                                                                    |             |                  |               |           |                 |           | i i i i i i i i i i i i i i i i i i i | - Lie<br>Aller                              | Feet ion                                                                                                    |
|     |           |       |          |                                                                                                    |             |                  |               |           |                 |           | >                                     | doriel<br>Packa<br>Gatas<br>vakūr           | Servers and<br>car reals<br>En system<br>Banden, -                                                                                                    |
|     |           |       | _        |                                                                                                    |             |                  |               |           |                 |           | >>                                    |                                             |                                                                                                    |
|     |           |       |          |                                                                                                    |             |                  |               |           |                 |           | •                                     | Class. To<br>Enternal<br>Description        | sak wir<br>rgah wir                                                                                                    |
|     |           |       |          |                                                                                                    |             |                  |               |           |                 |           | ٩,                                    | Chipana<br>Divaria<br>Softwa<br>Manuer      | unante una diser<br>a vez Salli gran<br>a Robinstanto,                                                                                                    |
|     |           |       |          |                                                                                                    |             |                  |               |           |                 |           | 0                                     | Lard And<br>Lard An                         | e de antecon                                                                                                    |
|     |           |       |          |                                                                                                    |             |                  |               |           |                 |           | 9                                     | - 364<br><br>                               | Schabon -                                                                                                    |
|     |           |       |          |                                                                                                    |             |                  |               |           |                 |           |                                       | Cine Re<br>Cine Re<br>Autopol<br>Expendence | expensional and a second and a second and as second and a second and a second and a second and a second and a second and a second and a second and a second and a second and a second and a second and a second and a second and a second and a second and a second and a second and a |
|     | <         |       |          |                                                                                                    |             |                  |               |           |                 | >         | 4                                     | Enkels<br>Augtin<br>Couchs<br>Scotte        | sichen<br>Summe<br>Summen                                                                                                    |
|     |           | Anz   | zahi Da  | tensätze: 1                                                                                        | le internet |                  |               |           | Ausgeblend      | lete Spa  | 1 / 3 📕                               | Microsoft Outlook (MSG)                     | Dateigröße: 65kb                                                                                                    |
| 000 | Vorsch    | au    | Integrie | rt                                                                                                 |             | ✓ schen          | 40 🥃 P        | apierkorb | 🛛 🚺 Dokument    | lesen/dri | cken 🛛 🦳 E-Mail 🔹 Drucken             | Exportieren                                 | Aktualisieren 🛛 🛃 Zum Container 🕅 💥                                                                                                    |
| Er  | stellt an | n     | 0        | 8.08.2019                                                                                          | 9 15:41:    | Ersteller        | .c 1          |           | Letzte Änderung | 08.08     | 2019 15:41: Letzter Benutzer C I      | ŝ                                           |                                                                                                    |
|     | Neu       |       |          | E Löso                                                                                             | chen        | Berichte         | ) ( <u></u> D | okumente  | Ticket ers      | tellen    | Auftrag erstellen                     |                                             |                                                                                                    |

Abbildung 18 - Einzelmangel - Lasche DMS

Hier können Sie auch die Ticketdokumente auflisten. Haken Sie dazu die Checkbox *Auch Dokumente des Tickets anzeigen* an.

Beim E-Mail-Versand aus dem Dialog "offene Mängel" der Schlussabnahme gibt es zusätzlich die Option, "inkl. Dokumente". Dabei werden je nach Einstellung der globalen Variable GLOBAL\_AUFFORDERUNG\_MANGELBEHEBUNG\_EMAIL\_ANHANG zusätzlich alle Dokumente, die am Mangel und/oder an einem dazugehörigen Ticket hängen, mitgeschickt. In dieser Lasche können Sie genau diese Dokumente sehen und prüfen. Wenn hier der Wert 4 eingetragen wird, wird bei einem Gewährleistungs- oder Einzelmangel die Lasche "Dokumente mitsenden" eingeblendet. In dieser kann der Sachbearbeiter, wie beim Schaden und beim Auftrag, einzelne Dokumente angeben, die bei der Aufforderung der Mängelbehebung mitgeschickt werden sollen.

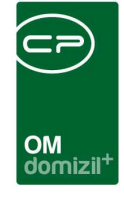

Außerdem wird die Eigenschaft des Moduls nachbeschlagwortet, wenn Dokumente in dieser Lasche hinzugefügt werden. Nach dem CheckIn von neuen Dokumenten, nach dem Hinzufügen von bestehenden Dokumenten aus dem DMS und nach der Übernahme der Dokumente vom Ticket oder vom Mangel wird nun ein Datensatz für eine Nachbeschlagwortung der Eigenschaft des Moduls (Mangelnummer) erstellt. Wenn es die Eigenschaft im Container noch nicht gibt, wird diese Nachbeschlagwortung mit dem Job "Service DMS Job" durchgeführt. **ACHTUNG!** Der Job "Service DMS Job" muss aktiviert sein, damit diese Nachbeschlagwortung funktioniert.

Bei den Dokumenten wird auch die Größe angezeigt. Außerdem gibt es die globale Variable GLOBAL\_ANHANG\_MAX\_GROESSE (Nr. 34260), bei der eine maximale Größe eingegeben werden kann. Wenn beim Hinzufügen eines Dokuments die Summe der Dateigrößen der Dokumente größer als diese maximale Größe, wird ein Warnhinweis angezeigt.

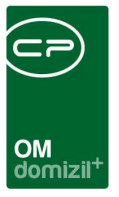

# 4. Konfiguration

## Berechtigungen

#### 310003 Schlussabnahme Bau Liste (Hauptmenü, Objektmenü)

Mit dieser Berechtigung kann der Benutzer die Liste der Schlussabnahme Bau einsehen.

#### 310004 Schlussabnahme HV Liste (Hauptmenü, Objektmenü)

Mit dieser Berechtigung kann der Benutzer die Liste der Schlussabnahme HV einsehen.

#### 310000 Schlussabnahme Neu (Objektmenü)

Mit dieser Berechtigung kann der Benutzer eine neue Schlussabnahme anlegen.

#### 310001 Schussabnahme Bearbeiten

Mit dieser Berechtigung kann der Benutzer eine bestehende Schlussabnahme bearbeiten.

#### 310002 Schussabnahme Löschen

Mit dieser Berechtigung kann der Benutzer eine bestehende Schlussabnahme löschen.

#### 260103 Mangel Liste (Hauptmenü, Objektmenü)

Mit dieser Berechtigung darf der Benutzer die Übersicht der Mängel und die der Baumängel einsehen. Außerdem darf er den Bericht für Baumängel drucken.

#### 260100 Mangel Neu (Objektmenü)

Mit dieser Berechtigung darf der Benutzer neue Mängel anlegen. Ohne diese Berechtigung ist die Schaltfläche 'Neu' in der Mängelliste ('Gewährleistung') und den Mangeldetails nicht aktiv.

#### 260101 Mangel Bearbeiten

Mit dieser Berechtigung darf der Benutzer Mängel bearbeiten. Ohne diese Berechtigung kann er die Mangeldetails zwar öffnen, aber die Schaltflächen 'Speichern' und 'Speichern und Schließen' in den Mangeldetails sind nicht aktiv. Änderungen können also nicht gespeichert werden.

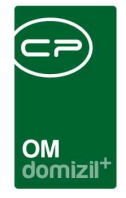

#### 260102 Mangel Löschen

Mit dieser Berechtigung darf der Benutzer Mängel löschen. Ohne diese Berechtigung ist die Schaltfläche 'Löschen' in der Mängelliste ('Gewährleistung') und den Mangeldetails nicht aktiv.

#### 101122 automatischen Ziehen von Funktionsträgern (Konfigurationstabelle)

Mit dieser Berechtigung wird das Bearbeiten der Werte der Konfigurationstabelle automatischen Ziehen von Funktionsträgern mit der Nummer 91500 ermöglicht.

### **Globale Variablen**

#### 841 GLOBAL\_MASSENMANGEL\_ERLEDIGT

Hier wird der Text für den Status erledigt im Modul Massenmangel bzw. Schlussabnahme hinterlegt.

#### 920 GLOBAL\_DAUER\_GEWAEHRLEISTUNG

Hier wird hinterlegt, wie viele Jahre die Standard-Gewährleistung dauert. Folgende Daten sind davon betroffen: Schlussabnahme, Einzelmangel, Ausschreibung

#### 2085 GLOBAL\_SCAN\_AUFTRAG\_ERKENNEN

Mit dieser Variablen wird festgelegt, ob Aufträge beim ScanModul einzeln erkannt werden und in separaten Containern abgelegt werden sollen.

= 0 (Der Auftragsbarcode wird nicht als Barcode erkannt und kann ggf. zur Rechnung mitgescannt werden.)

= 1 (Der Auftragsbarcode wird erkannt und der Auftrag wird in einem eigenen Container abgelegt.)

 = 2 (Der Auftragsbarcode wird nicht als Barcode erkannt und kann ggf. zur Rechnung mitgescannt werden. Handelt es sich beim Auftrag aber um eine Gewährleistung, welche eine Verbindung zum Mangel/Ticket hat, dann wird sowohl das Ticket als auch der Mangel geschlossen.)

= 3 (Der Auftragsbarcode wird erkannt und die Auftragsnummer wird bei der vorher eingescannten Rechnung beim Container als Eigenschaft hinzugefügt.)

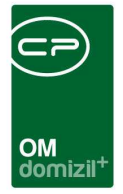

#### 10270 GLOBAL\_MANGEL\_BEREICH\_AUSSTKATALOG

Hier muss die Ausstattungsgruppe des Ausstattungskatalogs hinterlegt werden, in der die Wohnbereiche erfasst sind. Ist nichts hinterlegt, wird das Feld *Bereich* in den Einzelmangeldetails nicht angezeigt.

#### 10580 GLOBAL\_AUFTRAG\_ART\_BEI\_TICKET\_MANGEL

Mit dieser globalen Variable kann bestimmt werden, mit welcher Auftragsart neue Aufträge aus Tickets und Mängeln angelegt werden. Ist der Wert leer, werden Aufträge mit der Standardauftragsart angelegt.

#### 10650 GLOBAL\_MANGEL\_ZIMMER

Diese globale Variable steuert, ob das Feld "Zimmer" im Mangel angezeigt werden soll.

- = 0 (nein)
- = 1 (ja)

#### 10780 GLOBAL\_GARANTIEDAUER

Mit dieser globalen Variable kann die gesetzlich vorgegebene Garantiedauer in Jahren angegeben werden. Diese wird zur Berechnung des Endes der Gewährleistung in den Grunddaten der Schlussabnahme verwendet.

#### 10820 GLOBAL\_MASSENMANGEL\_FUNKTION\_SB\_SCHLUSSABNAHME

Mit dieser Variable wird festgelegt, welche Funktionsnummer der Sachbearbeiter für die Schlussabnahmen hat. Diese Funktion wird für die Parametrisierung des Berichts Übersicht Baumängel verwendet.

#### 10841 GLOBAL\_MANGEL\_BAULEITER

Mit dieser Variable wird die Funktionsnummer für den Schlussabnahme Einzelmangelbericht gesteuert. Wenn der Wert auf -1 gesetzt wird, wird die betreffende Zeile im Bericht ausgeblendet.

#### 10842 GLOBAL\_MANGEL\_GEBIETSBETREUER

Mit dieser Variable wird die Funktionsnummer für den Schlussabnahme Einzelmangelbericht gesteuert. Wenn der Wert auf -1 gesetzt wird, wird die betreffende Zeile im Bericht ausgeblendet.

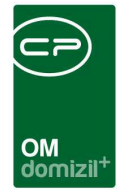

#### 10840 GLOBAL\_MANGEL\_DATUM\_NUTZER\_INFO\_1

Mit dieser Variable wird festgelegt, wie das 1. Feld im Informationenbereich des Mangels, sowie der 1. Bericht im Mangel beschrieben ist.

#### 10850 GLOBAL\_MANGEL\_DATUM\_NUTZER\_INFO\_2

Mit dieser Variable wird festgelegt, wie das 2. Feld im Informationenbereich des Mangels, sowie der 2. Bericht im Mangel beschrieben ist.

#### 10860 GLOBAL\_MANGEL\_DATUM\_NUTZER\_INFO\_3

Mit dieser Variable wird festgelegt, wie das 3. Feld im Informationenbereich des Mangels, sowie der 3. Bericht im Mangel beschrieben ist.

#### 10870 GLOBAL\_MANGEL\_DATUM\_NUTZER\_INFO\_4

Mit dieser Variable wird festgelegt, wie das 4. Feld im Informationenbereich des Mangels, sowie der 4. Bericht im Mangel beschrieben ist.

#### 10880 GLOBAL\_MANGEL\_DATUM\_NUTZER\_INFO\_5

Mit dieser Variable wird festgelegt, wie das 5. Feld im Informationenbereich des Mangels, sowie der 5. Bericht im Mangel beschrieben ist.

#### 10885 GLOBAL\_MANGEL\_DATUM\_NUTZER\_INFO\_6

Mit dieser Variable wird festgelegt, wie das 6. Feld im Informationenbereich des Mangels, sowie der 6. Bericht im Mangel beschrieben ist.

#### 10890 GLOBAL\_MANGEL\_AUTO\_MELDUNGVON\_EINHEIT\_BN

Mit dieser Variable wird festgelegt, ob das Feld "Meldung von" automatisch mit dem aktuellen Bestandnehmer der Einheit und dessen Kontaktdaten befüllt werden soll.

- = 0 (Daten werden nicht automatisch eingetragen)
- = 1 (Daten werden automatisch eingetragen)

#### 10900 GLOBAL\_MASSENMANGEL\_BESTKZ

Mit dieser Variable wird festgelegt, welche Bestandsverhältnisse beim Öffnen der Schlussabnahme gezogen werden sollen. Die Werte werden mit Komma getrennt (ohne Leerzeichen). Ist kein Eintrag hinterlegt, so werden alle Bestandsarten gezogen. Bsp.: Wohnung, Garage

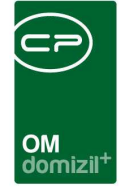

#### 10910 GLOBAL\_MASSENMANGEL\_BARCODENUMBERRANGE

Mit dieser Variable wird festgelegt, welcher Barcodenummernkreis für den Bericht "Massenmangel\_Unterschriftsliste" verwendet werden soll. Ist nichts angegeben, so wird der Bericht nicht angezeigt (Schaltfläche *Berichte* in den Schlussabnahmendetails).

Der Barcodenummernkreis muss zuvor in den Nummernkreisen als Reportnummernkreis angelegt und die Option *Barcode Erkennung im DMS* muss aktiviert sein. In der globalen Variable müssen Sie das eingegebene Kürzel des Nummernkreises angeben.

#### 12020 GLOBAL\_MANGEL\_TEL\_FIELD

Mit dieser globalen Variable kann eingestellt werden, welches Datenfeld des Bestandnehmers im Dialog "CPA\_Mangel\_Detail" automatisch für die "Gemeldet von"-Telefonnummer verwendet werden soll. Ist nichts eingetragen, wird das Feld "PE\_TEL\_PRIVAT2" verwendet.

#### 12030 GLOBAL\_MANGEL\_EMAIL\_FIELD

Mit dieser globalen Variable kann eingestellt werden, welches Datenfeld des Bestandnehmers im Dialog "CPA\_Mangel\_Detail" automatisch für die "Gemeldet von"-E-Mail verwendet werden soll. Ist nichts eingetragen, wird das Feld "PE\_EMAIL2" verwendet.

#### 12080 GLOBAL\_MASSENMANGEL\_FILTER\_FIRMA

Mit dieser globalen Variable wird festgelegt, welche Suchparameter an die Firmenliste beim Öffnen aus dem Detaildialog der Schlussabnahme übergeben werden.

- = 0 (Keinen Filter setzen Standard)
- = 1 (Filter nur GBB setzen)
- = 2 (Filter für das Gewerk setzen)
- = 4 (Objektfilter setzen)
- = 8 (alle Filter setzen)

#### 12240 GLOBAL\_MANGEL\_BEHEBUNGSFRIST\_TAGE

Mit dieser globalen Variable wird festgelegt, mit welchem Datum die Behebungsfrist bei neuen Mängeln vorbefüllt wird.

- = -1 (keine Vorbefüllung)
- = 0 (das globale Verarbeitungsdatum)

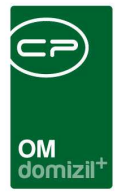

Sonst (das globale Verarbeitungsdatum + x Tage)

#### 32160 GLOBAL\_SCHLUSSABNAHME\_BEHEBUNGSFRIST\_TAGE

Mit dieser globalen Variable wird festgelegt, mit welchem Datum die Behebungsfrist bei einer neuen Schlussabnahme vorbefüllt wird.

= -1 (keine Vorbefüllung)

= 0 (das globale Verarbeitungsdatum)

sonst (das globale Verarbeitungsdatum + x Tage)

#### 32530 GLOBAL\_TRENNZEICHEN\_KONTAKTDATEN

Mit dieser globalen Variable können Sie die standardmäßig zu verwendende Trennzeichen für die Darstellung von z.B. mehreren Telefonnummern oder E-Mail Adressen konfigurieren.

#### 32780 GLOBAL\_AUFFORDERUNG\_MANGELBEHEBUNG\_EMAIL\_ANHANG

Mit dieser globalen Variable kann festgelegt werden, ob bei den Berichten zu Gewährleistungs-/Einzelmängeln (für die Aufforderung zur Mängelbehebung) beim Menüpunkt "Bericht" ein weiterer Menüpunkt (inkl. Dokumente) angezeigt werden soll, bei dessen Auswahl zusätzliche Dokumente beim E-Mail angehängt werden.

=0 (kein weiterer Menüpunkt (Standard))

=1 (Menüpunkt E-Mail inkl. Dokumente (nur Dokumente des Mangels))

=2 (Menüpunkt E-Mail inkl. Dokumente (nur Dokumente des Tickets))

=3 (Menüpunkt E-Mail inkl. Dokumente (sowohl Dokumente des Mangels als auch des Tickets))

=4 (Menüpunkt E-Mail inkl. Dokumente)

#### 34060 GLOBAL\_MANGEL\_EMAIL\_FUNKTIONSTRAEGER

Mit dieser globalen Variable kann festgelegt werden, ob für den Mangel E-Mail Versand anstatt des Kreditors ein dem Kreditor zugeordneter Funktionsträger verwendet werden soll.

#### 34260 GLOBAL\_ANHANG\_MAX\_GROESSE

Mit dieser Variable kann eine maximale Größe für Dokumente eingestellt werden. Überall, wo es die Lasche "Dokumente mitsenden" gibt, wird dann beim Hinzufügen eines Dokuments überprüft, ob die Summe der Dateigrößen der Dokumente diese maximale Größe überschreitet. Wenn diese

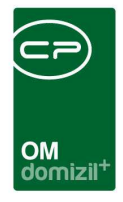

überschritten wird, wird ein Warnhinweis angezeigt. Die maximale Größe in dieser Variable wird in MB angegeben.

#### 35120 GLOBAL\_MANGEL\_ERLEDIGT\_ERINNERUNG\_INAKTIV

Mit dieser globalen Variable wird festgelegt, ob evtl. hinterlegte Erinnerungen zu einem Mangel immer noch verschickt werden sollen, auch wenn ein Mangel auf erledigt gesetzt wurde. Nein (Das Setzen des Erledigt-Kennzeichens hat keinen Einfluss auf hinterlegte Erinnerungen.) Ja (Beim Setzen des Erledigt-Kennzeichens wird der E-Mail und SMS-Versand für hinterlegte Erinnerungen deaktiviert.)

## Konfigurationstabellen

#### 91500 automatischen Ziehen von Funktionsträgern

Hier wird festgelegt, ob in einem Modul automatisch Funktionsträger angelegt werden sollen. Dabei kann entweder der Ersteller eines Datensatzes als Funktionsträger (z.B. als Sachbearbeiter) hinterlegt werden (<u>Variante 1</u>) oder der Funktionsträger kann von einem zugeordneten Objekt (z.B. der Hausverwalter als Freigeber eines Auftrags) gezogen werden (<u>Variante 2</u>). In der Spalte *Modul* muss immer das Modul angegeben werden (z.B. Auftrag, Schaden, Mangel, Schlussabnahme, …).

Die Einstellungen für <u>Variante 1</u> sehen folgendermaßen aus: In der Spalte *Benutzer ist Ersteller* muss eine 1 eingetragen werden, während in der Spalte *Funktion\_neu* die Funktionsnummer angegeben wird, die der Ersteller erhalten soll. Diese muss eventuell im Funktionskatalog angelegt werden. Außerdem ist es für diese Variante wichtig, dass alle Benutzer mit einer Person verknüpft sind, da nur Personen und Firmen, nicht Benutzer, Funktionsträger sein können. Alle anderen Spalten bleiben leer.

Für <u>Variante 2</u> müssen dagegen andere Einstellungen gemacht werden. Hierbei muss in der Spalte *Herkunft* zunächst festgelegt werden, woher der Funktionsträger gezogen werden soll (z.B. Objekt). In der Spalte *Funktion\_Herkunft* wird dann angegeben, welche Funktionsnummer er im Bereich der Herkunft (also z.B. beim Objekt) hat. Schließlich wird in der Spalte *Funktion\_neu* die

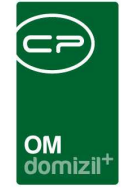

Funktionsnummer angegeben wird, die der Funktionsträger erhalten soll. Dies kann die gleiche Nummer sein, aber auch eine andere. Die Spalte *Benutzer ist Ersteller* bleibt in dem Fall leer.

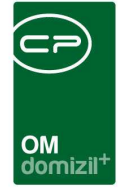

# Abbildungsverzeichnis

| Abbildung 1 - Hauptmenü                                       |
|---------------------------------------------------------------|
| Abbildung 2 - Objektmenü4                                     |
| Abbildung 3 - Liste Schlussabnahme5                           |
| Abbildung 4 - Übersicht Baumängel6                            |
| Abbildung 5 - Bericht Baumängel - Parameterdialog7            |
| Abbildung 6 - Schlussabnahme - Register Allgemein9            |
| Abbildung 7 - Schlussabnahme - Register Funktionen11          |
| Abbildung 8 - Schlussabnahme - Register Firmen / Gewerke12    |
| Abbildung 9 - Schlussabnahme - Register Personen / Tops13     |
| Abbildung 10 - Schlussabnahme - Erfassung externer Personen14 |
| Abbildung 11 - Dialog Mängel erfassen15                       |
| Abbildung 12 - Mängelanzahl in der BN-Liste17                 |
| Abbildung 13 - Schlussabnahme - Register Mangelübersicht17    |
| Abbildung 14 - Bericht Mängelliste - Parameterdialog19        |
| Abbildung 15 - Bericht offene Mängel20                        |
| Abbildung 16 - Gewährleistungsliste23                         |
| Abbildung 17 - Einzelmangel25                                 |
| Abbildung 18 - Einzelmangel - Lasche DMS                      |

H 10